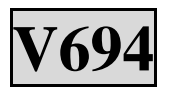

# Socket -370 Mainboard

**English Manual** 

**VER.1.1 Second Edition** 

113000

# Disclaimer

This manual has been written with great care, yet errors are unavoidable. We constantly improve our products with continuous R&D, and the contents of this manual shall thus be subject to changes without further notice.

### Trademarks

All trademarks and their copyrights as seen in this manual are owned by the companies they represent.

Intel and Pentium are trademarks of Intel Corporation. Windows95/98/Me and Windows2000/NT are trademarks of Microsoft. Award is a trademark of Award Software Inc. AMD is a trademark of AMD. Cyrix is a trademark of Cyrix.

# Cautions

We strongly recommend you to carefully read through this manual before installation. If you are not familiar with computers, please follow the instructions of the manufacturer when setting up all values for the mainboard to avoid any damage to the mainboard or system instability.

# Contents

| Guardian System                        | Ch. 0        | <b>P3</b> |
|----------------------------------------|--------------|-----------|
| Components List                        | <b>Ch. 1</b> | <b>P5</b> |
| V694 Features                          | Ch. 2        | <b>P6</b> |
| V694 Hardware Component Setup          | Ch. 3        | <b>P8</b> |
| BIOS (Basic Input-Output System) Setup | <b>Ch. 4</b> | P23       |
| Drivers Installation                   | Ch. 5        | P42       |
| Easy Net Setup and Application         | <b>Ch. 6</b> | P51       |
| BIOS Upgrade                           | Appendix     | P58       |

## CHAPTER 0. GUARDIAN SYSTEM

| Guardian System: the superpower BIOS (All rights r | reserved) |
|----------------------------------------------------|-----------|
|----------------------------------------------------|-----------|

| [F9] → Uninstall    | Press [F9] to uninstall Guardian System® if you want to disable this          |
|---------------------|-------------------------------------------------------------------------------|
|                     | function or use the hard drive on another PC, uninstall Guardian System       |
|                     | before doing so.                                                              |
| [F11] <b>→</b> Save | Press [F11] to save current changes on the fixed disk®Guardian System         |
|                     | will overwrite all existing data. Verify all changes are correct before doing |
|                     | so.                                                                           |
| [F12] → Undo        | Press [F12] to undo saving Ball new changes will be removed and               |
|                     | previous data will be restored. Verify all changes are correct before doing   |
|                     | so.                                                                           |

# A : Attention

- 1. Guardian System currently supports <u>ONLY FAT 32</u> fixed disk formats of Windows 95/98/SE/Me and Windows 2000, other fixed disk formats (*eg.*, NTFS of Windows NT)are not supported,
- 2. We recommend that you install the OS and Guardian System IDE driver before running Guardian System.
- 3. Guardian System will cause error detection for Primary IDE and Secondary IDE in Windows 95/98/98SE/Me and Windows 2000 (*ie.*, an exclamation mark in System Properties) and problems to CD-ROM use, it is thus necessary to install the Guardian System IDE driver.
- 4. Install Guardian System before installing any antivirus software.
- 5. Install the Guardian System IDE driver from the Installation CD after doing the Guardian System installation.

### **B** : Before using Guardian System

- 1. Windows 98 and Windows Me need space on system drive (Drive C) for disk swapping, we recommend you to reserve approx. 800MB space for disk swapping.
- 2. To prevent data from occupying the dynamic virtual partition of Guardian System, we recommend you to save up data very often (press [F11]®Save) to update the data in the partition, in order to prevent an erroneous read/write of the master system (drive C). [Make sure the system is correct before saving.]

#### When you forget to save up data and a system read/write error occurs under Windows 98 or

Windows Me, simply reboot your system to DOS mode and run Scandisk to restore the disk.

However, since DOS mode is unavailable from Windows 2000, please select

- 3. System Reboot and press [F12] ® Undo to restore the original system.
- 4. Computer viruses keep changing and damages computer systems at all channels. The Guardian System is your solution to restoring your system, which you built up by your continued efforts, so that you may work with your system immediately.
- 5. We recommend that you save system programs and data files in different partitions, so that your data files will be safe after you press [F12]® Undo to restore your system.

### C: RUNNING THE GUARDIAN SYSTEM & FUNCTION

### KEYS

- 1. Guardian System provides the easiest installation and user interfaces.
- 2. Start the computer and enter BIOS setup (press DEL when the system is starting), select Integrated Peripherals and locate Guardian System Function, and then set Guardian System Function to 'Enabled'.
- 3. Restart your system, and the following message will appear on the screen:

Are you sure you want to install Guardian System?

- (1) Yes
- (2) No
- 4. Push '1' to install Guardian System to your hard drive or '2' to skip installation.
- 5. The system will restart after the installation is completed. Before entering the system, the following prompts will appear on the screen:
- 6. [F9]  $\rightarrow$  Uninstall [F11]  $\rightarrow$  Save [F12]  $\rightarrow$  Undo

Select an action or the system will run as usual in about 3 seconds.

| [F9] → Uninstall    | Press [F9] to uninstall Guardian System®if you want to disable this   |
|---------------------|-----------------------------------------------------------------------|
|                     | function or use a hard drive on enother DC uninstell Cuerdian System  |
|                     | function of use a natu unive on another 1 C, uninstan Guardian System |
|                     | before doing so.                                                      |
| [F11] <b>→</b> Save | Press [F11] to save current changes on the fixed disk®Guardian System |
|                     | will overwrite all existing data. Verify all changes before doing so. |
| [F12] → Undo        | Press [F12] to undo saving @all new changes will be removed and       |
|                     | previous data will be restored. Verify all changes before doing so.   |

You may use the Supervisor Password in the BIOS Setup to protect your Guardian System from intrusion. Remember, you will need to enter the same password when you press 'F11' to save changes.

# Chapter 1. Components List

Make sure the package of the product is free from defects. In case of package defects or shortage of accessories, contact your local dealers.

- $\blacksquare$  (1) One mainboard
- $\blacksquare$  (1) One IDE ribbon cable
- $\square$  (1) One floppy ribbon cable
- $\blacksquare$  (1) One drivers and shareware CD
- ☑ (1) One user's manual

# Chapter 2. V694 Features

| Specifications   | V694 uses a 4-layer circuit board and builds on an ATX form factor with a |
|------------------|---------------------------------------------------------------------------|
|                  | dimension at 24.4 x 21.0 cm.                                              |
| CPU              | Socket 370 CUPs                                                           |
|                  | Intel Pentium®III 100/133MHz FSB, FC-PGA                                  |
|                  | Intel Celeron™66MHz FSB, FC-PGA                                           |
|                  | VIA Cyrix III processors                                                  |
| Chipset          | VIA 694x + 686A(B) Controller                                             |
| BIOS             | Dual Bios                                                                 |
|                  | E-Bios Boot (Optional)                                                    |
| CPU Clock        | ICS 9248DF-39                                                             |
|                  | 66/100/133MHz System Bus Speeds                                           |
| RAM              | 3 x 168 Pin DIMM                                                          |
|                  | supports PC66/PC100/PC133 SDRAM                                           |
|                  | up to1.5GB                                                                |
|                  | 3.3V SDRAM DIMM                                                           |
| Expansion slots  | 1 x AGP slot, 4X Mode and AGP 2.0 compliant                               |
| -                | 5 x PCI slots, 33MHz & PCI 2.2 Compliant                                  |
|                  | 1 x ISA                                                                   |
| Onboard IDE      | 2 IDE Bus Master [ATA33/66(686A Chips) ATA100 (686B Chips)] IDE           |
|                  | interfaces supporting 4 ATAPI devices                                     |
|                  | Supports PIO Mode 3, 4 IDE and ATAPI CD-ROM                               |
| Integrated       | 1 x floppy socket for 2 floppy drives                                     |
| Peripherals      | 360K, 720K, 1.2MB, 1.44MB and 2.88MB                                      |
|                  | 1 x Parallel Port                                                         |
|                  | SPP/EPP/ECP Mode                                                          |
|                  | 2 x Serial Port                                                           |
|                  | COM A & COM B                                                             |
|                  | 4 x USB Channels                                                          |
|                  | A & B (B is optional)                                                     |
|                  | 1 x IR device connector                                                   |
| Integrated Sound | AC 97 CODEC                                                               |
| Function         | Line-in/Line-out/Mic-in/CD-in/AUX-in/Game Port                            |
| PS/2 Ports       | PS/2®keyboard and mouse ports                                             |
| Hardware         | CPU/Power Supply/System Fans Speed Detection                              |
| Monitoring       | CPU/ Power Supply/System Temperature Detection                            |
|                  | System Voltage Auto Detection                                             |
| Miscellaneous    | WAL(Wake On LAN)                                                          |
|                  | Modem Ring On                                                             |
|                  | Keyboard overcurrent protection                                           |

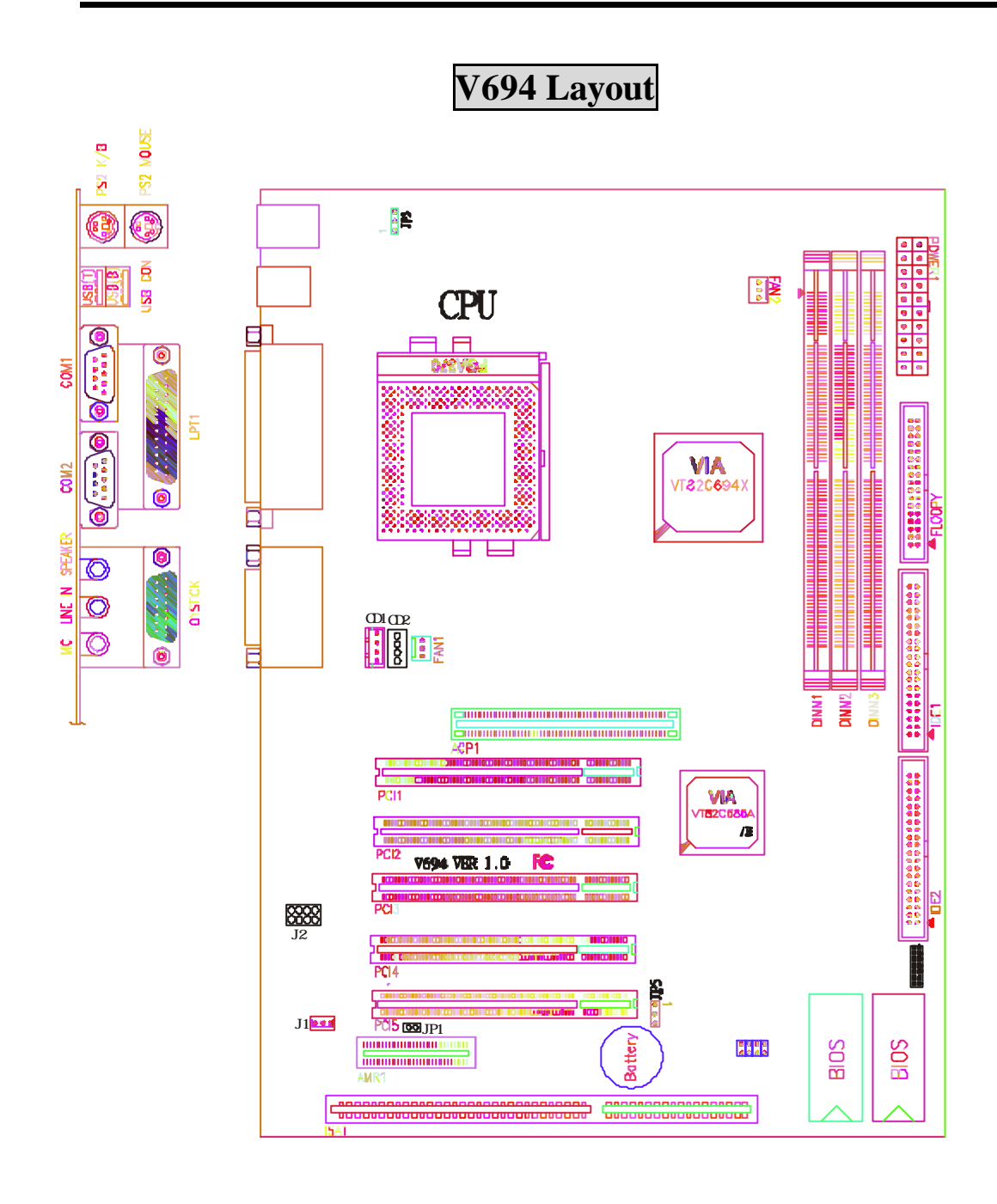

# Chapter 3. V694 Hardware Component Setup

### Socket-370 CPU Expansion Slots: CPU Clock Setup

Both the CPU clock and factor setups are automatic, and you do not need to make any adjustments.

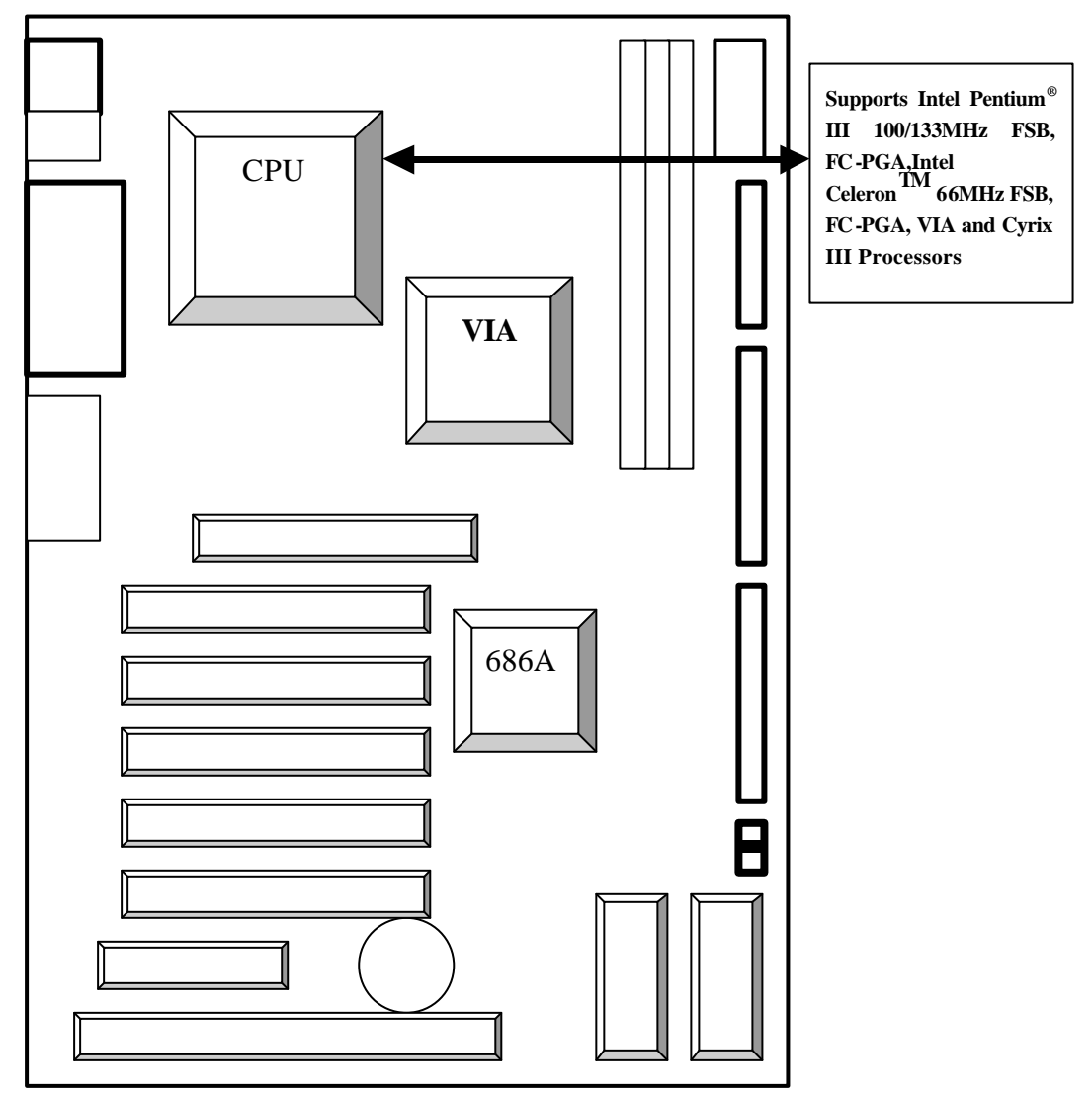

#### **\*** Attention:

- 1. Please ask for technical support for CPU installation and setup.
- 2. Overclocking for Intel CPUs is available. Nonetheless, all consequences are is the us er's responsibility.
- 3. Enter BIOS Setup and change the FSB. Confer to P. 51. CPU FSB Setup.

### **Indicators** Connection

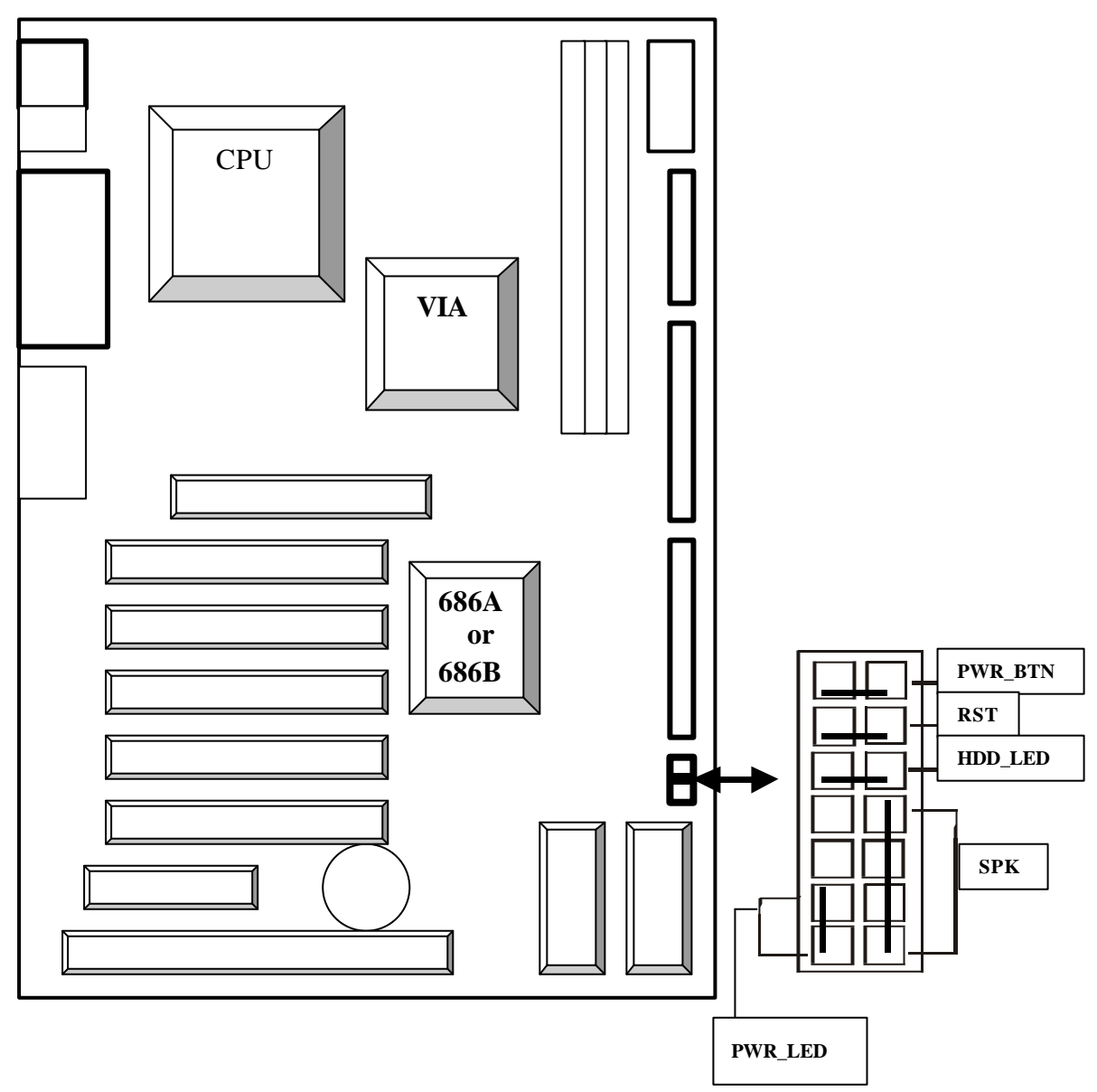

**\*** Attention: Please ask for technical support in order to avoid short circuit due to connection errors.

# Fan Socket:

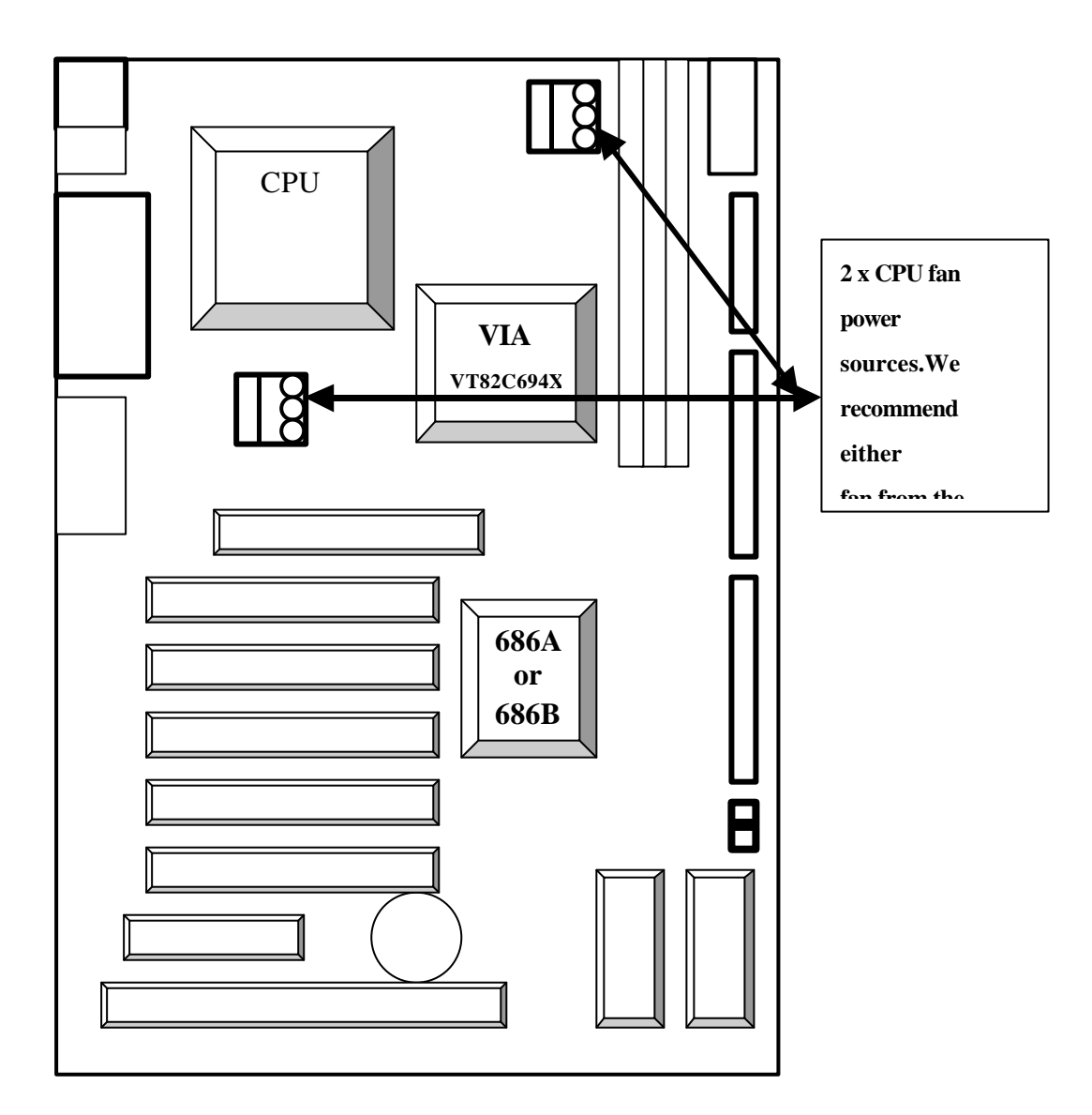

### **Memory Installation**

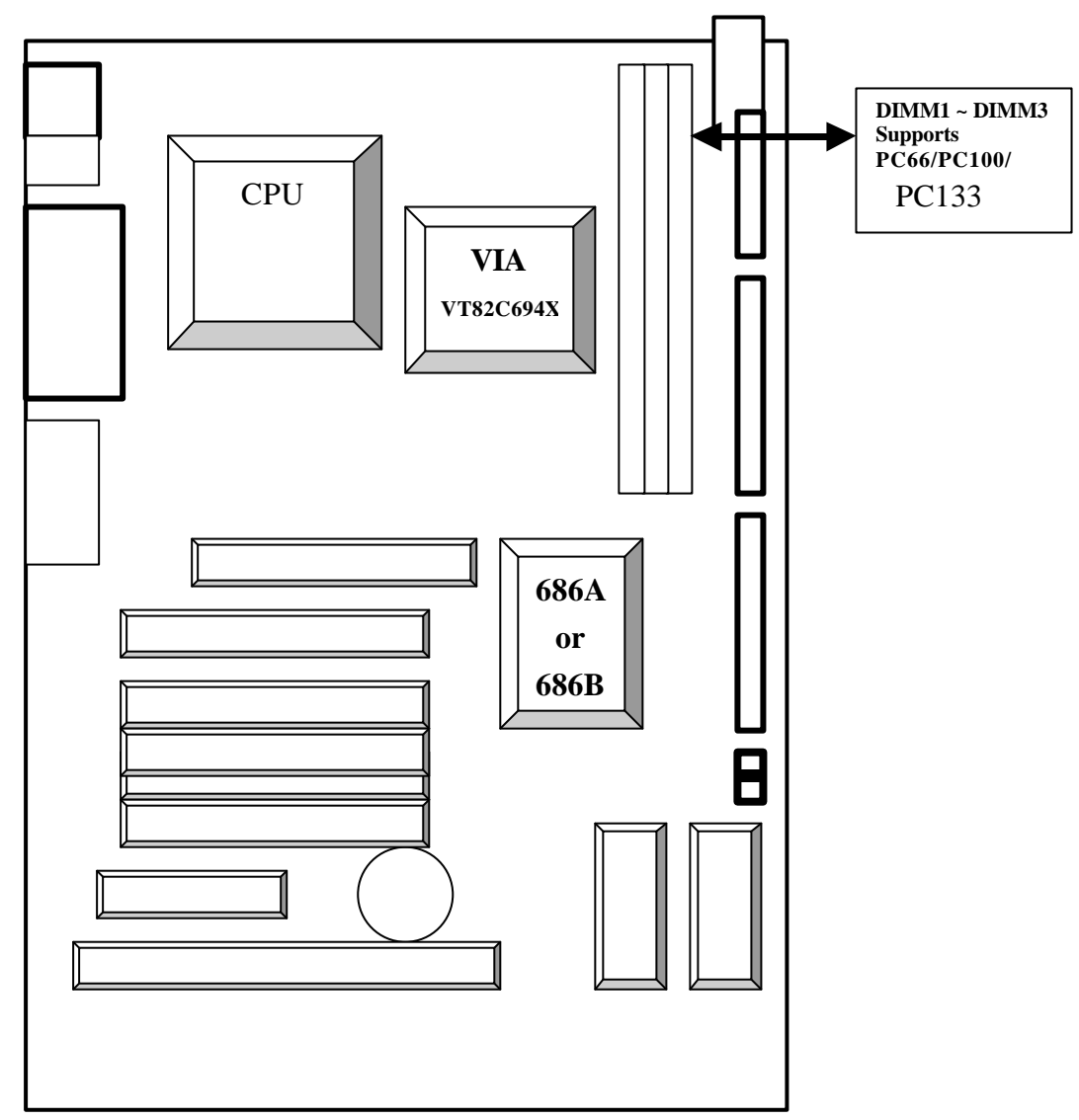

\* Attention: V694 supports PC-66, PC-100 and PC-133 DIMM, please choose SDRAM with the same frequency as your CPU to prevent system boot difficulties. Ensure that you Check CPU and SDRAM specifications before installation.

# AGP Slot:

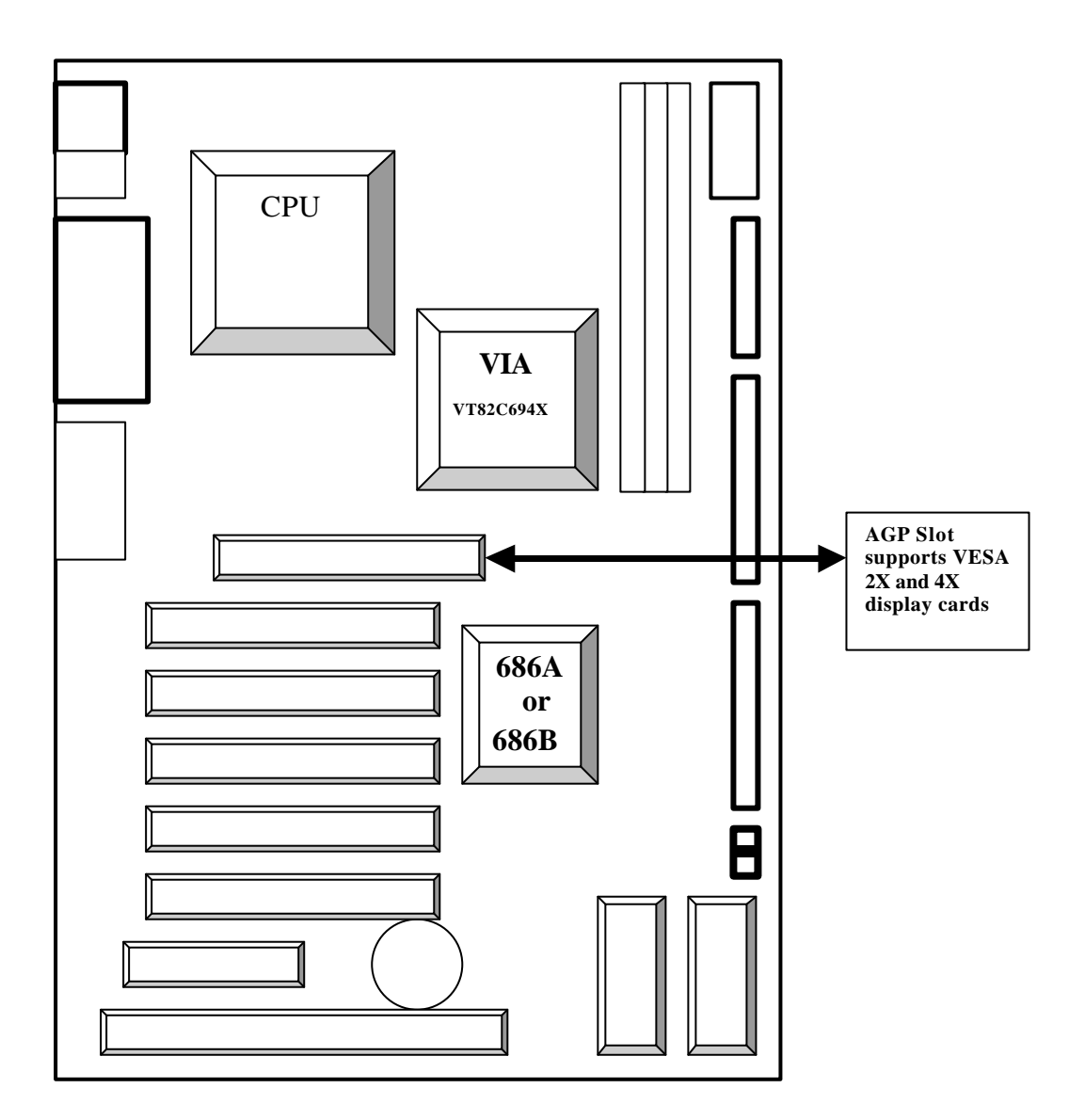

# Floppy Drive Socket

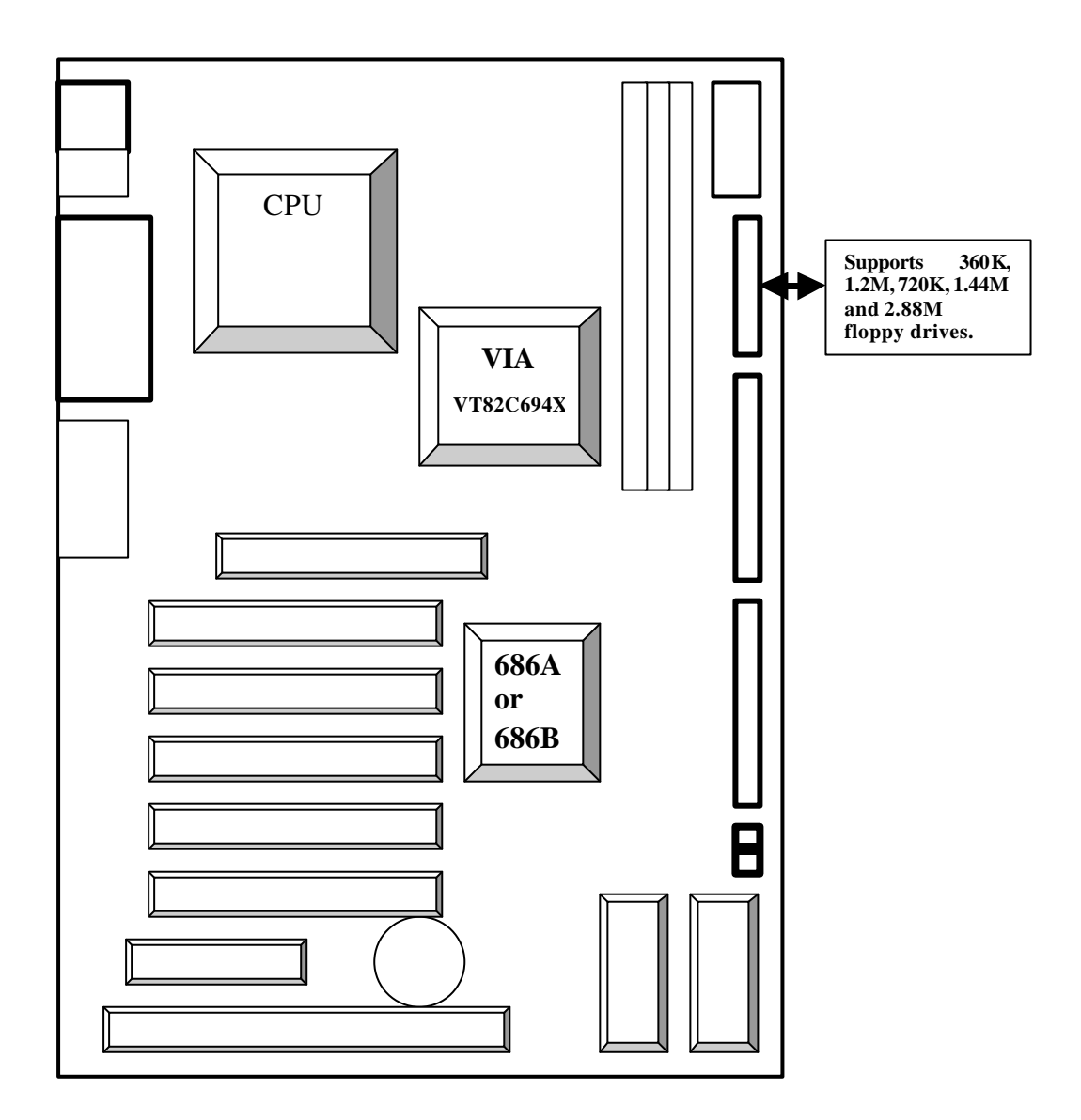

### IDE1 & IDE2 Interfaces:

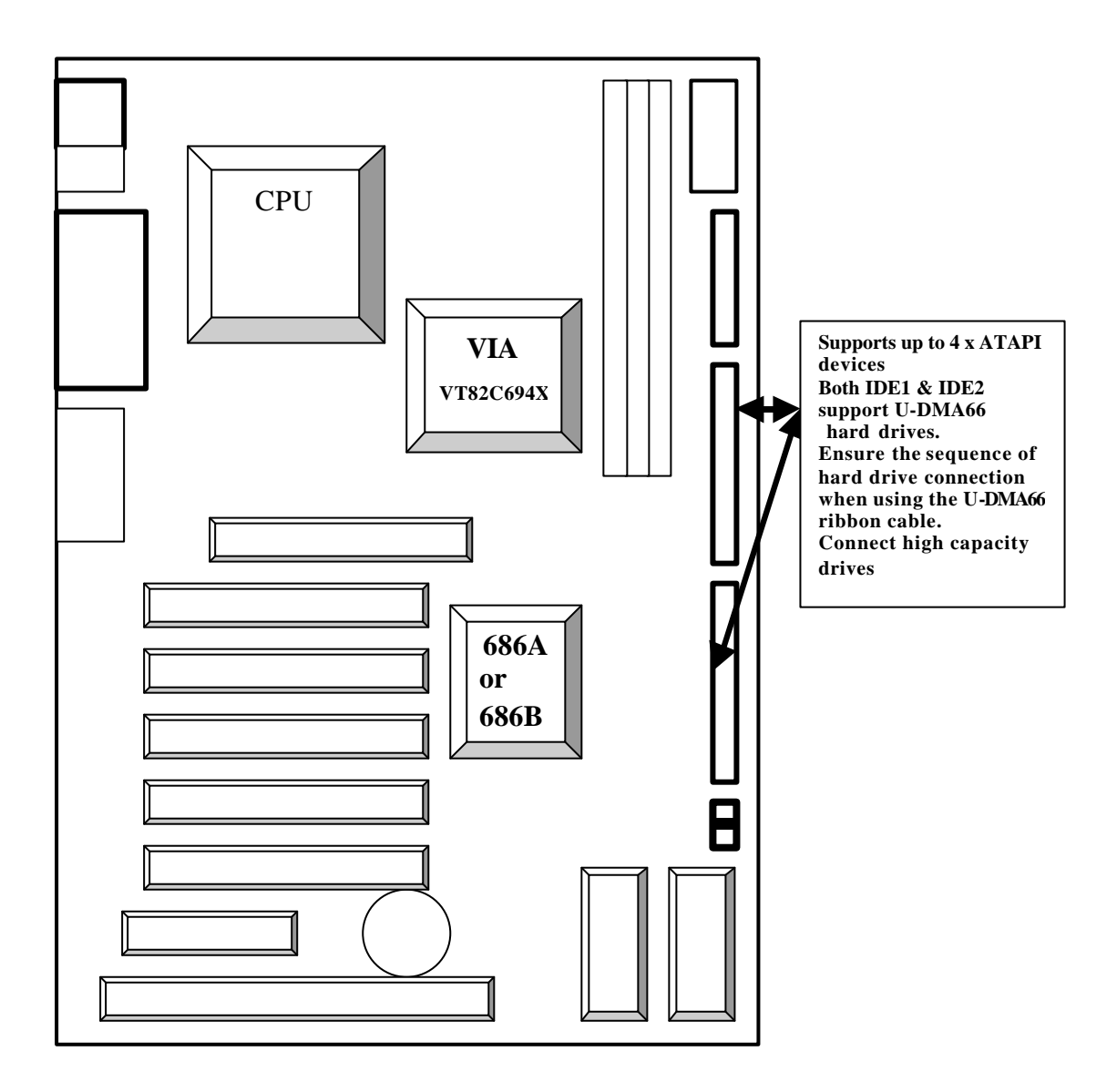

# AMR Slot:

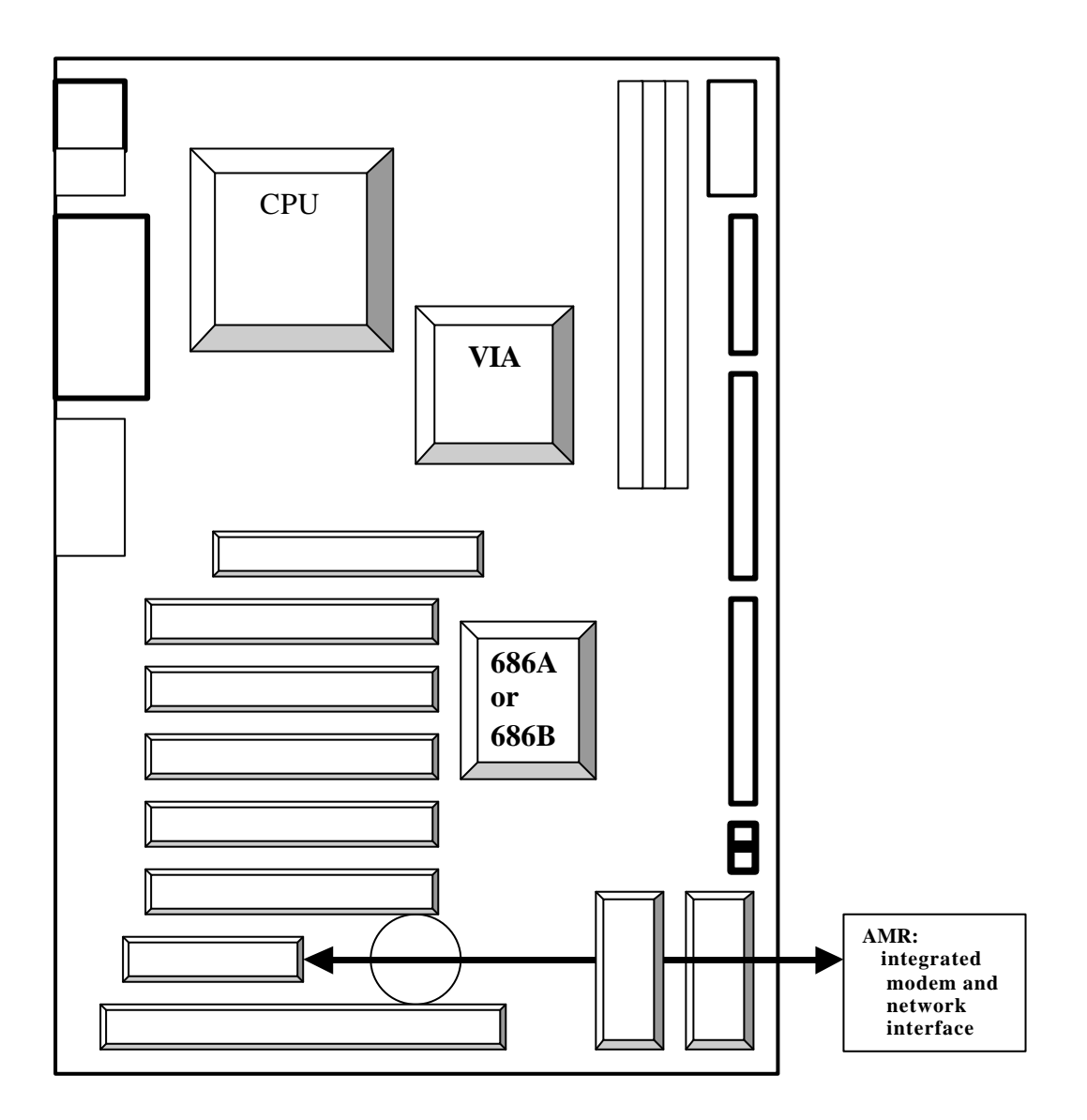

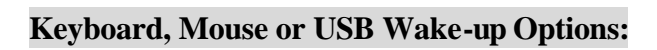

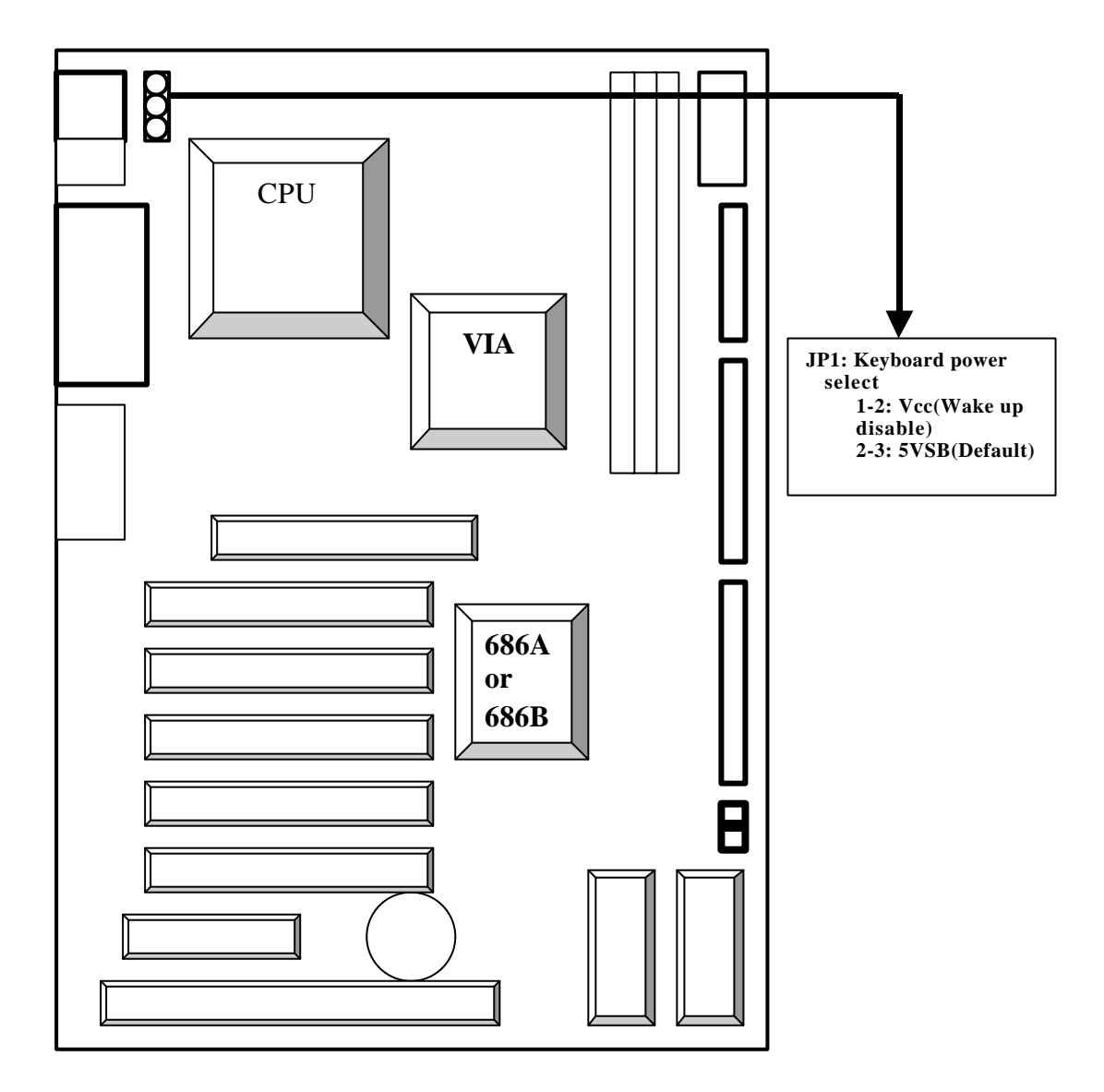

### **USB-B Location and Power Supply Options:**

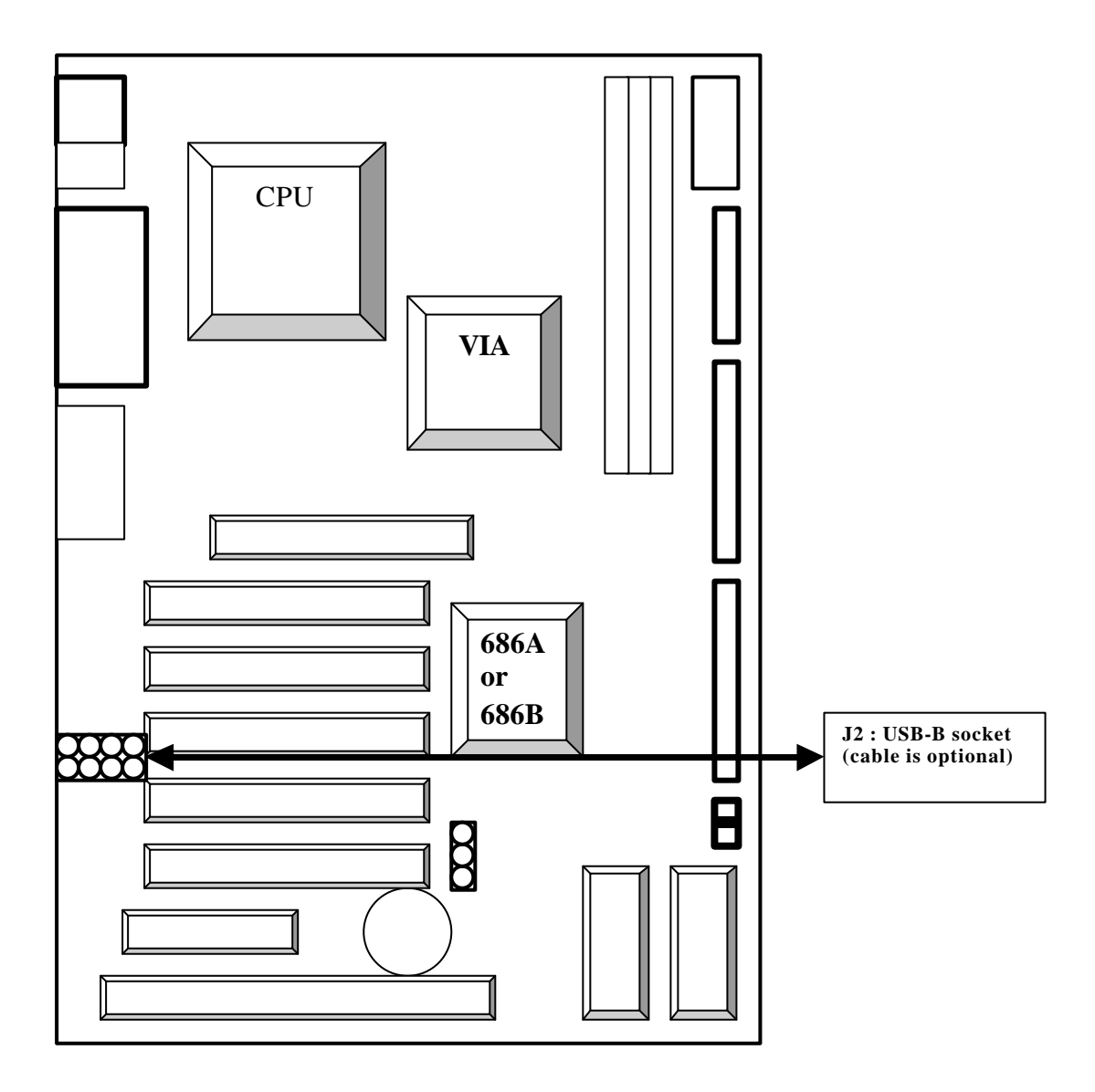

USB-B Socket,red line and pin1 pink.

V694 users may enjoy the USB network function with this USB-B com.

### CD-ROM Audio In Put receptacle:

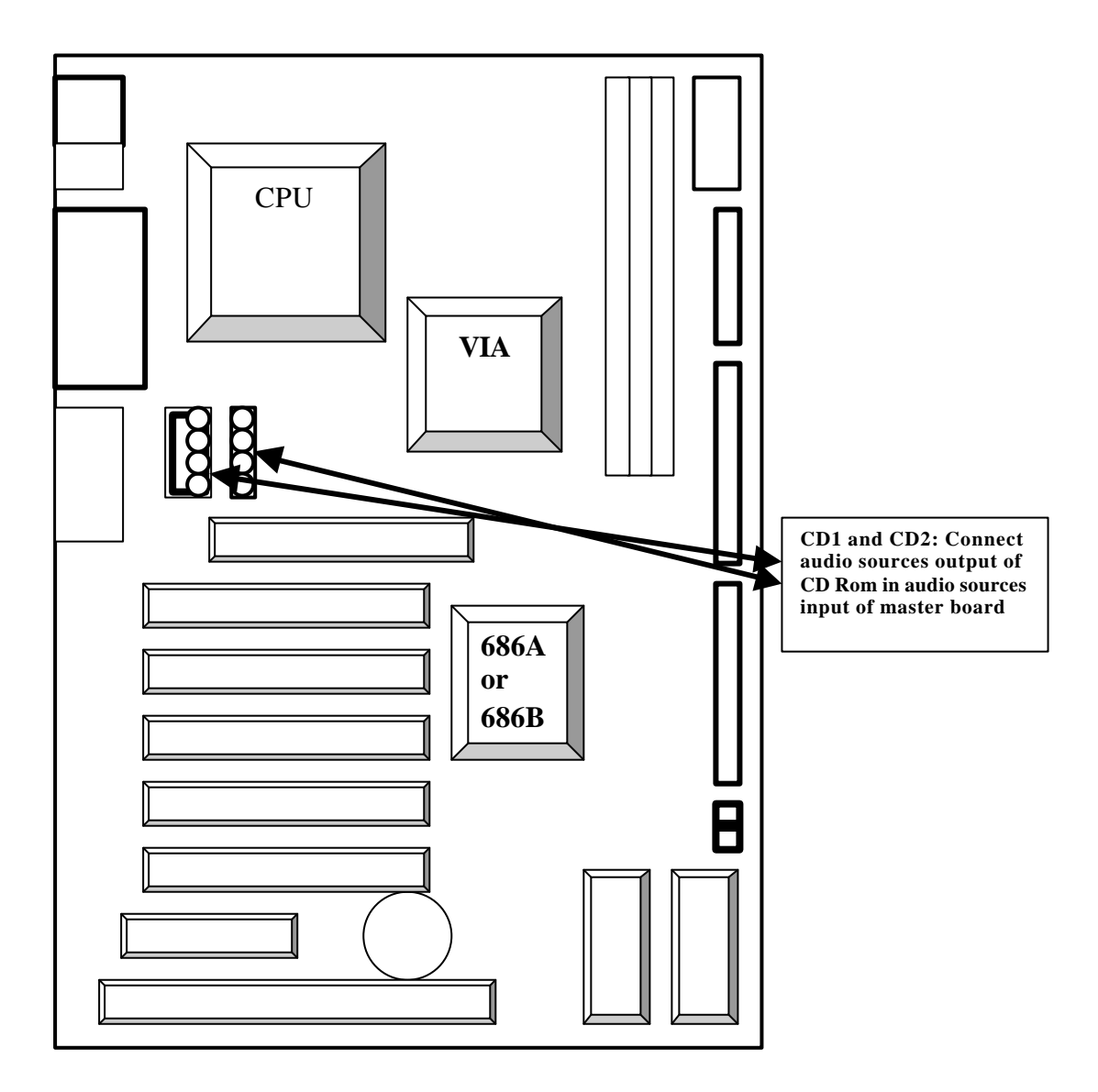

# Wake-up On LAN :

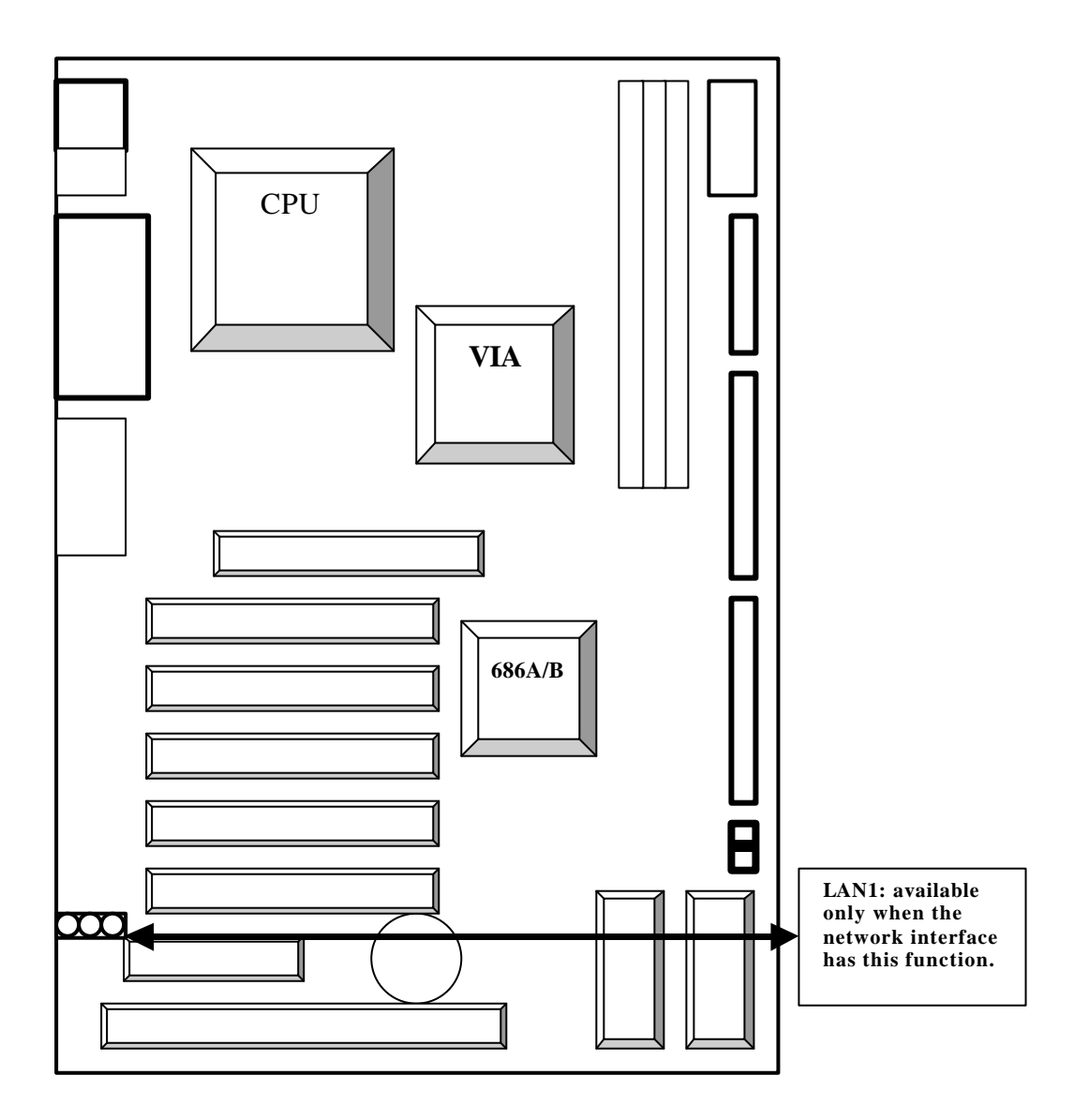

### **CMOS Reset:**

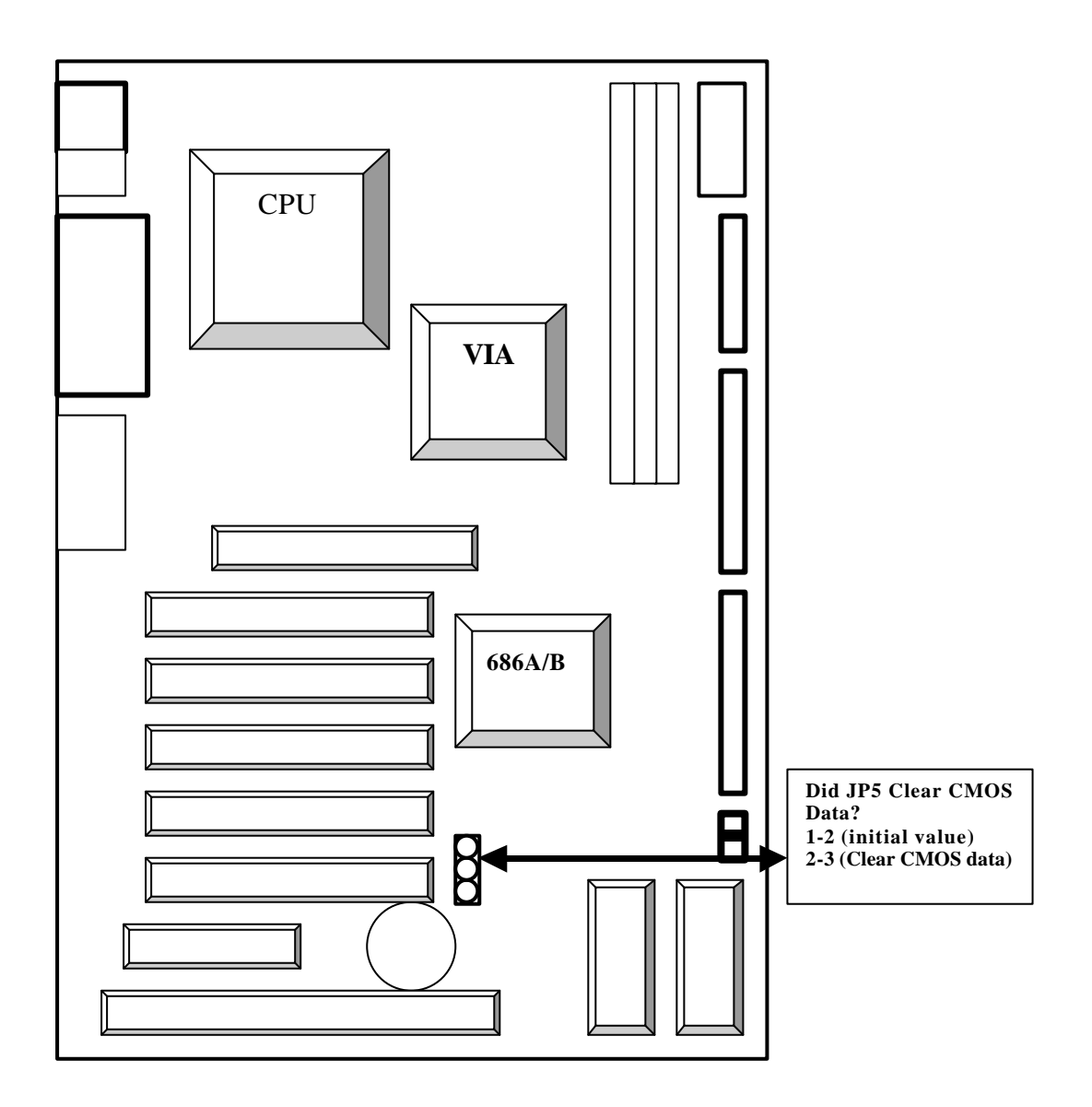

Attention: To avoid masterboard damage, do not clear CMOS data during system operation. Disconnect power supply before CMOS clearing.

### Infrared Device Connection :

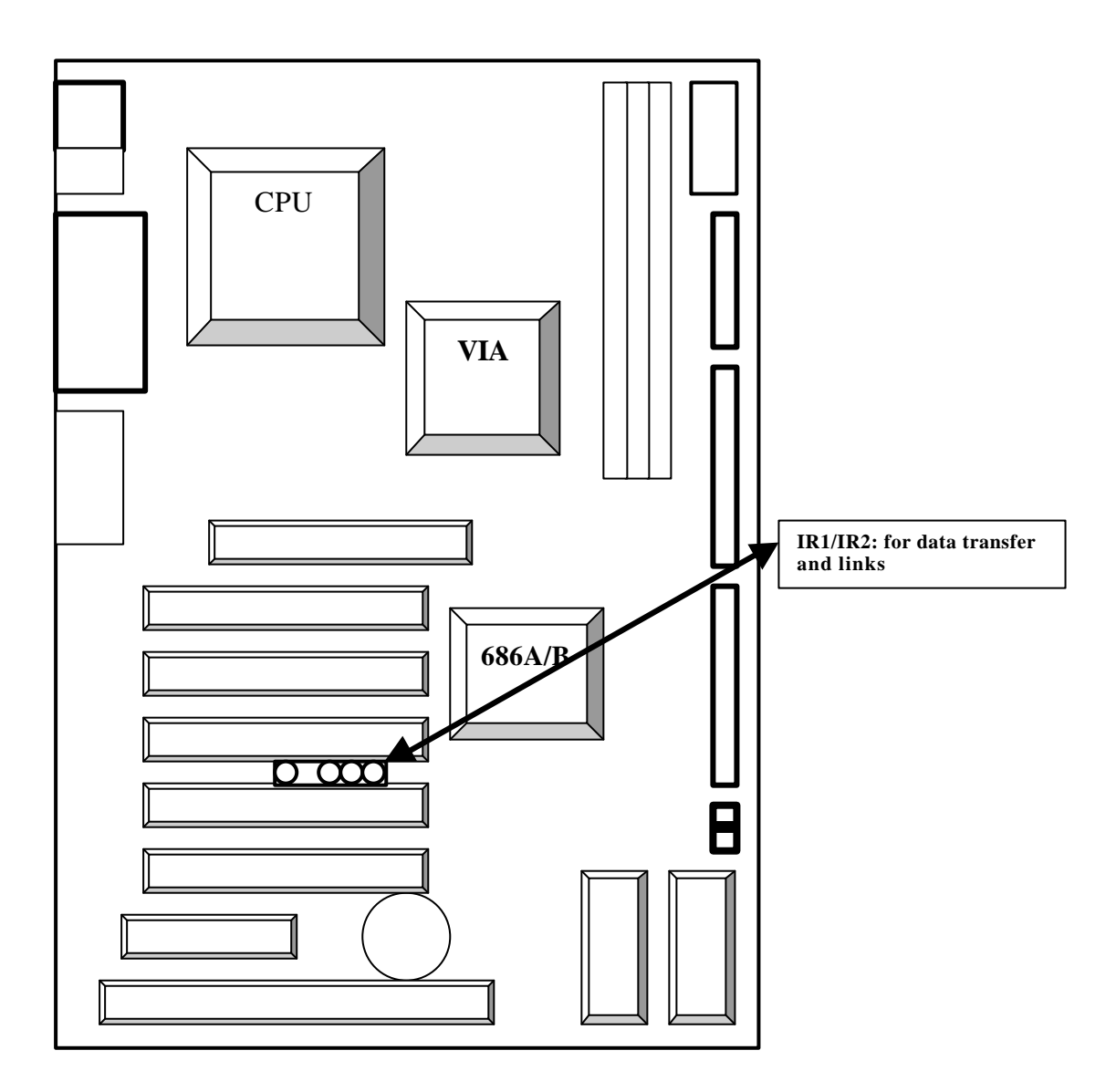

### **BIOS Location:**

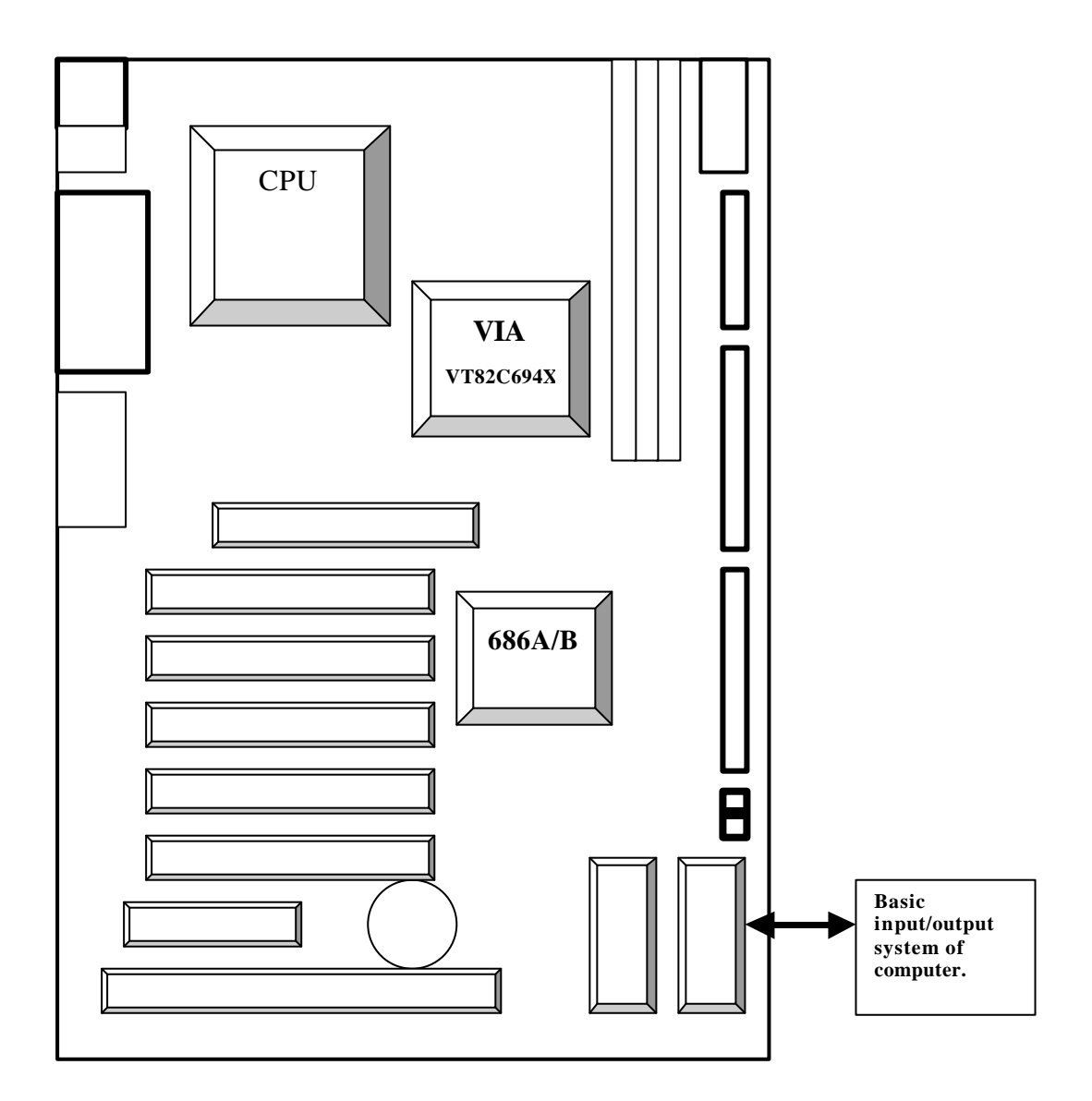

# Chapter 4. BIOS Setup

Start the computer and press DEL when the BIOS is running POST to enter the Award BIOS

CMOS setup main menu.

The right arrow key indicates the presence of submenus under certain items.

| Standard CMOS Features<br>Advanced BIOS Features<br>Advanced Chipset Features<br>Intergrated Peripherals<br>Power Management Setup<br>PnP/PCI Configurations<br>PC Health Status | Frequency/Voltage Control<br>Load Fail-Safe Defaults<br>Load Optimized Defaults<br>Set Supervisor Password<br>Set User Password<br>Save & Exit Setup<br>Exit Without Saving |
|----------------------------------------------------------------------------------------------------|----------------------------------------------------------------------------------------------------|
| ESC:Quit<br>F10:Save & Exit Setup                                                                                                    | : Select Item                                                                                                    |
| Time, Date, Hard Disk Type                                                                                                    |                                                                                                    |

<< main menu >>

#### Standard CMOS Features

You may set the date, time, floppy and hard drives specifications and monitor, type in this page.

| Data (mm:dd:yy)<br>Time (bh:mm:ss) | Sat, Jan 1 2000<br>0 : 19 : 27 | ltem Help              |
|------------------------------------|--------------------------------|------------------------|
|                                    | • • • • • • •                  | Menu Level             |
| <b>IDE Primary Master</b>          | [None]                         |                        |
| IDE Primary Slave                  | [None]                         | Change the dag, month, |
| <b>IDE Secondary Master</b>        | [None]                         | year and century       |
| <b>IDE Secondary Slave</b>         | [None]                         |                        |
| Drive A                            | [1.44M, 3.5 in.]               |                        |
| Drive B                            | [None]                         |                        |
| Video                              | [EGA/VGA]                      |                        |
| Halt On                            | [All , But Keyboard]           |                        |
| Base Memory                        | 6 4 0 K                        |                        |
| Extended Memory                    | 1 3 0 0 4 8 K                  |                        |
| Total Memory                       | 1 3 1 0 7 2 K                  |                        |
|                                    |                                |                        |

 $\uparrow \downarrow \rightarrow \leftarrow$ : Move Enter: Select +/-/PU/PD: Value F10: Save ESC: Exit F1: General Help F5: Previous Values F6: Fail - Safe Defeaults F7: Optimized Defaults

#### Date

Use <Page Up>/<Page Down> or <+>/<-> to set date in MM/DD/YY format. The reasonable range of each item is 1-12 for month, 1-31 for day, and xxxx-2079 for year.

#### Time

Use <Page Up>/<Page Down> or <+>/<-> to set time in HH/MM/SS format. The reasonable range of each item is: hour (00-23), minute (00-59), and second (00-59).

#### IDE Primary Master(Slave) / IDE Secondary Master(Slave)

#### Method below can be adopted for setting.

| AUTO      | Set both TYPE & MODE to AUTO to enable BIOS to detect IDE<br>device values automatically when you start the computer.                                                                                                    |
|-----------|----------------------------------------------------------------------------------------------------|
| User TYPE | <ul> <li>Enter the data of each device according to the information from the manufacturer.</li> <li>1. CYLS: number of cylinders</li> <li>2. HEADS: number of heads</li> <li>3. PRECOMP: pre-compensation</li> <li>4. LANDZONE: landing zone</li> <li>5. SECTORS: number of sectors</li> </ul> |

#### Drive A / Drive B

Items to be set are as follows:

| None          | No floppy drive is installed.             |
|---------------|-------------------------------------------|
| 360K, 5.25 in | 5.25-inch floppy drive at 360KB capacity  |
| 1.2M, 5.25 in | 5.25-inch floppy drive at 1.2MB capacity  |
| 720K, 3.5 in  | 3.5-inch floppy drive at 720KB capacity   |
| 1.44M, 3.5 in | 3.5-inch floppy drive at 1.44MB capacity  |
| 2.88M, 3.5 in | 3.5-inch floppy drive at 2.88 MB capacity |

| Disabled | No 3 mode floppy installed          |
|----------|-------------------------------------|
| Drive A  | 3 mode floppy drive at path A       |
| Drive B  | 3 mode floppy drive at path B       |
| Both     | 3 mode floppy drives at paths A & B |

Floppy 3 Mode Support (Japanese 3 Mode floppy drive)

Video

| EGA / VGA | Choose this item for EGA, VGA, SVGA, PGA displays |
|-----------|---------------------------------------------------|
| CGA 40    | Color Graphics Adapter at 40 columns              |
| CGA 80    | Color Graphics Adapter at 80 columns              |
| MONO      | Monochrome display                                |

#### Halt Setting Options

Upon turning on the machine, if post detect abnormality, Whether briefing is required or wait for disposition? Clans to be selected are as follows :

| NO Errors         | System will not halt for any error.                                |
|-------------------|--------------------------------------------------------------------|
| All Errors        | System halts when there is an error.                               |
| All, But Keyboard | System halts when there is an error, except keyboard error         |
| All, But Diskette | System halts when there is an error, except diskette error         |
| All, But Disk/Key | System halts when there is an error, except<br>disk/keyboard error |

#### Memory

Size of memory installed on the system will be displayed on the bottom right corner of the

STANDARD CMOS SETUP while BIOS is running the POST (Power-On Self-Test)

Base Memory: size of conventional memory (640KB) reserved for DOS.

Extended Memory: Size of extended memory equals to the total memory installed, minus the sizes of base and other memories. If the value is incorrect, check that the DIMM module has been properly installed.

### Advanced BIOS Features

| CMOS Setup Utility - Copyright | (C) 1984-2001 Award Software |
|--------------------------------|------------------------------|
|                                | Advanced BIOS Features       |

| Virus Warning                | [Disabled] | Item Help              |
|------------------------------|------------|------------------------|
| CPU Internal Cache           | [Enabled]  |                        |
| External Cache               | [Enabled]  | Menu Level             |
| CPU L2 Cache ECC Checking    | [Enabled]  |                        |
| Processor Number Feature     | [Enabled]  |                        |
| Quick Power On Self Test     | [Enabled]  | Allows you to choose   |
| First Boot Device            | [Floppy]   | the VIRUS warning      |
| Second Boot Device           | [HDD-0]    | feature for IDE Hard   |
| Third Boot Device            | [CDROM]    | Disk boot sector       |
| <b>Boot Other Device</b>     | [Enabled]  | protection. If this    |
| Swap Floppy Seek             | [Disabled] | function is enabled    |
| Boot Up Floppy Seek          | [Disabled] | and someone attempt to |
| Boot Up NumLock Status       | [On]       | write data into this   |
| Gate A20 Option              | [Fast]     | area , BIOS will show  |
| Typematic Rate Setting       | [Disabled] | a warning message on   |
| X Typematic Rate (Chars/Sec) | 6          | screen and alarm beep  |
| X Typematic Delay (Msec)     | 250        |                        |
| Security Option              | [Setup]    |                        |
| Us Select For DRAM > 64MB    | [Non-OS2]  |                        |
| Video BIOS Shadow            | [Enabled]  |                        |
| C8000-CBFFF Shadow           | [Disabled] |                        |
| CC000-CFFFF Shadow           | [Disabled] |                        |
| D0000-D3FFF Shadow           | [Disabled] |                        |
| D4000-D7FFF Shadow           | [Disabled] |                        |
| D8000-DBFFF Shadow           | [Disabled] |                        |
| DC000-DFFFF Shadow           | [Disabled] |                        |
|                              |            |                        |

↑ ↓ > ← :Move Enter:Select +/-/PU/PD:Value F10:Save ESC:Exit F1:General Help F5:Previous Values F6:Fail-Safe Defeaults F7:Optimized Defaults

#### Virus Warning

| Enabled  | During and after the system boots up, any attempt to<br>write the to the boot sector or partition table of the<br>hard drive will halt the system and a warning message<br>will appear to prompt users. |
|----------|----------------------------------------------------------------------------------------------------|
| Disabled | To disable virus warning (Default).                                                                                                    |

#### **CPU Internal Cache**

Enables CUP internal cache memory.

#### **External Cache**

Enables CUP external cache memory

#### CPU L2 Cache ECC Checking

Enables or disables L1 or L2 cache memory on the mainboard according to user needs.

#### **Quick Power On Self Test**

Skips the second, third and fourth POSTs to shorten POST duration. Each POST is a complete test.

| Floppy  | System first boots from floppy.         |
|---------|-----------------------------------------|
| LS120   | System first boots from LS120           |
| ZIP100  | System first boots from ZIP100          |
| HDD-0~3 | System first boots from hard drives 0-3 |
| SCSI    | System first boots from SCSI            |
| CDROM   | System first boots from CD-ROM          |
| Disable | Disable boot sequence.                  |
| LAN     | System first boots from LAN             |

#### First / Second / Third Boot device

### Boot Up Floppy Seek

To enable or disable floppy seek testing by POST.

| Enabled  | BIOS searches for floppy drive type (Default) |
|----------|-----------------------------------------------|
| Disabled | BIOS will not search for floppy drive type.   |

#### Boot Up NumLock Status

| On  | Keypad is used as number keys (Default) |
|-----|-----------------------------------------|
| Off | Keypad is used as arrow keys.           |

#### Security Option

| System | The system will not boot and the access to CMOS Setup<br>will be denied unless the correct password is entered at<br>the prompt.        |
|--------|----------------------------------------------------------------------------------------------------|
| Setup  | The system will boot, but the access to CMOS Setup<br>will be denied unless the correct password is entered at<br>the prompt. (Default) |

• If you do not wish to use a password, first select a new password in SETUP and do not enter any password, then press ENTER.

#### Gate A20 option

Enables use of memory over 1MB.

#### **Typematic Rate Setting**

Enables typematic rate setup.

#### Typematic Rate (Chars/Sec)

Enables key repeat timing from 6 to 30 character/second, available values are: 6, 8, 10, 12, 16, 20, 24 or 30.

#### US Select For DRAM>64MB

Set to Enabled for use of OS/2 with onboard memory over 64MB.

#### Video BIOS Shadow

Enables Video BIOS to release from ROM to RAM to enhance display efficiency.

#### C8000-CBFFF To DC000-DFFFF

Enables ROM contents of all interfaces loan to RAM. Check if there is ROM on an interface and its shadow address. This function may reduce the size of usable memory from 640KB to 1024KB.

#### Advanced Chipset Features

CMOS Setup Utility –Copyright (C) 1984-2001 Award Software Advanced Chipset Features

| DRAM Clock                     | [Host CLK] | Item Help             |
|--------------------------------|------------|-----------------------|
| SDRAM Cycle Length             | [3]        |                       |
| DRAM Drive Strength            | [Auto]     | Menu Level            |
| X DRAM Drive Value             | DC         |                       |
| Memory Hole                    | [Disabled] |                       |
| P2C/C2P Concurrency            | [Disabled] |                       |
| System BIOS Cacheable          | [Disabled] |                       |
| Video RAM Cacheable            | [Disabled] |                       |
| AGP Aperture Size              | [64M]      |                       |
| AGP-4X Mode                    | [Enabled]  |                       |
| AGP Driving Control            | [Auto]     | Enabled adds a parity |
| X AGP Driving Value            | DA         | Check to the boot-up  |
| AGP Fast Write                 | [Disabled] | memory tests.Select   |
| OnChip USB                     | [Enabled]  | Enabled only if the   |
| USB Keyboard Support           | [Disabled] | system DRAM contains  |
| OnChip Sound                   | [Auto]     | parity                |
| OnChip Modem                   | [Auto]     |                       |
| <b>CPU to PCI Write Buffer</b> | [Disabled] |                       |
| PCI Dynamic Bursting           | [Disabled] |                       |
| PCI Master 0 WS Write          | [Disabled] |                       |
| PCI Delay Transaction          | [Enabled]  |                       |
| PCI #2 Access #1 Retry         | [Enabled]  |                       |
| AGP Master 1 WS Write          | [Enabled]  |                       |
| AGP Master 1 WS Read           | [Enabled]  |                       |
| Memory Parity/ECC Check        | [Disabled] |                       |
|                                |            |                       |

↑ ↓ → ← :Move Enter:Select +/-/PU/PD:Value F10:Save ESC:Exit F1:General Help F5:Previous Values F6:Fail-Safe Defeaults F7:Optimized Defaults

#### **SDRAM Cycle Length**

Sets SDRAM CAS pulse value, default is 3.

#### **Memory Hole**

**Disabled: Default** 

Enabled: enables base memory (15-16MB) remap to ISA BUS.

NB: Cache of this block will be disabled when this function is selected.

#### System BIOS Cacheable

Disabled: to disable system BIOS cache function.

Enabled: to enable system BIOS cache function by enhancing BIOS run-time with L2 cache.

#### Video BIOS Cacheable

Enables CPU to use the R/W cache of RAM on the display card. Default is Disabled.

Enabled: enhances display card access.

Disabled: reduces display efficiency. (Applicable to all nVidea display cards)s

#### **AGP Graphics Aperture Size**

| 32MB | Set AGP Graphics Aperture Size to 32MB           |
|------|--------------------------------------------------|
| 64MB | Set AGP Graphics Aperture Size to 64MB (Default) |

#### AGP- 4X Mode

Enables AGP-4X mode. Users must install a display card with AGP-4X function before it works.

#### **AGP Fast Write**

Enhances AGP display card, applicable for only Geforce display card.

Enabled: ON

**Disabled: OFF** 

#### **USB Keyboard Support**

Sets function to Enabled when USB keyboard is installed.

#### **OnChip Sound**

Enables/disables on-chip sound device.

#### **OnChip Modem**

Enables/disables on-chip MR card.

CPU to PCI Write Buffer Default.

#### **PCI Dynamic Bursting**

Default. It enhances overall system performance.

#### Intergrated peripherals

CMOS Setup Utility –Copyright (C) 1984-2001 Award Software Intergrated peripherals

| OnChip IDE Channe 10          | [Enabled]     | Item Help  |
|-------------------------------|---------------|------------|
| OnChip IDE Channe l1          | [Enabled]     |            |
| <b>IDE Prefetch Mode</b>      | [Enabled]     | Menu Level |
| Primary Master PIO            | [Auto]        |            |
| Primary Slave PIO             | [Auto]        |            |
| Secondary Master PIO          | [Auto]        |            |
| Secondary Slave PIO           | [Auto]        |            |
| Primary Master UDMA           | [Auto]        |            |
| Primary Slave UDMA            | [Auto]        |            |
| Secondary Master UDMA         | [Auto]        |            |
| Secondary Slave UDMA          | [Auto]        |            |
| Init Display First            | [PCI Slot]    |            |
| Guardian System Function      | [Diabled]     |            |
| IDE HDD Block Mode            | [Enabled]     |            |
| <b>Onboard FDD Controller</b> | [Enabled]     |            |
| <b>Onboard Serial Port 1</b>  | [Auto]        |            |
| <b>Onboard Serial Port 2</b>  | [Auto]        |            |
| UART 2 Mode                   | [Auto]        |            |
| UART 2 Mode                   | [Standard]    |            |
| X IR Function Duplex          | Half          |            |
| X TX,RX inverting enable      | No, Yes       |            |
| <b>Onboard Parallel Port</b>  | [378/IRQ7]    |            |
| <b>Onboard Parallel Mode</b>  | [Normal]      |            |
| X ECP Mode Use DMA            | 3             |            |
| X Parallel Port EPP Type      | <b>EPP1.9</b> |            |
| Onboard Legacy Audio          | [Enabled]     |            |
| Sound Blaster                 | [Disabled]    |            |
| SB I/O Base Address           | [220H]        |            |
| SB IRQ Select                 | [IRQ 5]       |            |
| SB DMA Select                 | [DMA 1]       |            |
| MPU-401                       | [Disabled]    |            |
| MPU-401- I/O Address          | [330-333H]    |            |
| Game Port (200-207H)          | [Enabled]     |            |

↑ ↓ → ← :Move Enter:Select +/-/PU/PD:Value F10:Save ESC:Exit F1:General Help F5:Previous Values F6:Fail-Safe Defeaults F7:Optimized Defaults

#### **OnChip IDE Channel 0**

Enabled: enables on-chip IDE 0 (Primary). Disabled: disabled on-chip IDE 0 (Primary).

### **OnChip IDE Channel 1**

Enabled: enables on-chip IDE1 (Secondary).

Disabled: disabled on-chip IDE 1 (Secondary).

#### Primary Master PIO

Auto: BIOS will automatically detect the IDE access mode of Primary Master IDE channel. Mode 0-4: manually set IDE access mode.

#### **Primary Slave PIO**

Auto: BIOS will automatically detect the IDE access mode of Primary Slave IDE channel. Mode 0-4: manually set IDE access mode.

#### **Secondary Master PIO**

Auto: BIOS will automatically detect the IDE access mode of Secondary Master IDE channel. Mode 0-4: manually set IDE access mode.

#### Secondary Slave PIO

Auto: BIOS will automatically detect the IDE access mode of Secondary Slave IDE channel. Mode 0-4: manually set IDE access mode.

#### Primary Master UDMA

Auto: BIOS will automatically select the optimal setting. Disabled: hard drive runs in normal mode.

#### **Primary Slave UDMA**

Auto: BIOS will automatically select the optimal setting. Disabled: hard drive runs in normal mode.

#### Secondary Master UDMA

Auto: BIOS will automatically select the optimal setting. Disabled: hard drive runs in normal mode.

#### Secondary Slave UDMA

Auto: BIOS will automatically select the optimal setting. Disabled: hard drive runs in normal mode.

#### Init Display First

| Onboard/AGP | System boots from on-chip AGP.  |
|-------------|---------------------------------|
| PCI Slot    | System boots from PCI (Default) |

#### **Guardian System Function**

| Disabled | Disables Guardian System function. |
|----------|------------------------------------|
| Enabled  | Enables Guardian System function.  |

#### **IDE HDD Block Mode**

Enables and disables IDE HDD block mode. Most hard drive available on the market supports

IDE HDD block mode (approx. with a capacity over 120 MB).

| Enabled  | Enables IDE HDD Block Mode (Default) |
|----------|--------------------------------------|
| Disabled | Disables IDE HDD Block Mode.         |

#### **Onboard FDC Controller**

| Enabled  | Enables onboard FDC interface (Default) |
|----------|-----------------------------------------|
| Disabled | Disables onboard FDC interface.         |

#### **Onboard Serial Port 1**

| Auto     | Determines by BIOS                                      |
|----------|---------------------------------------------------------|
| 3F8/IRQ4 | Assigns serial port 1 to COM 1 at address 3F8 (Default) |
| 2F8/IRQ3 | Assigns serial port 1 to COM 2 at address 2F8.          |
| 3E8/IRQ4 | Assigns serial port 1 to COM 3 at address 3E8.          |
| 2E8/IRQ3 | Assigns serial port 1 to COM 4 at address 2E8.          |
| Disabled | Disables serial port 1.                                 |

#### **Onboard Serial Port 2**

| Auto     | Determines by BIOS.                                      |
|----------|----------------------------------------------------------|
| 3F8/IRQ4 | Assigns serial port 2 to COM 1 at address 3F8.           |
| 2F8/IRQ3 | Assigns serial port 2 to COM 2 at address 2F8. (Default) |
| 3E8/IRQ4 | Assigns serial port 2 to COM 3 at address 3E8.           |
| 2E8/IRQ3 | Assigns serial port 2 to COM 4 at address 2E8.           |
| Disabled | Disables serial port 2.                                  |

#### UART 2 Mode

Enables users to set IR transfer specifications: Standard, ASKIR or HPSIR.

#### **Onboard Legacy Audio**

Enables and disables onboard ISA audio function.

#### **Sound Blaster**

Enables and disables onboard Sound Blaster audio function.

SB I/O Base Address Recommended Default value.

#### SB IRQ Select

ISA sound card IRQ setup.

SB DMA Select Sound Blaster DMA channel setup.

MPU-401 Recommended default value.

#### MPU-401 I/O Address

Recommended default value.

#### Game Port (200-207H)

Enables and disables game port.

Power Management

#### CMOS Setup Utility –Copyright (C) 1984-2001 Award Software Power Management

| ACPI function<br><b>Power Management</b> | [Enabled]<br>[Press Enter] |            | Item Help |
|------------------------------------------|----------------------------|------------|-----------|
| ACPI Suspend Type                        | [S1(POS)]                  | Menu Level |           |
| PM Control by APM                        | [Yes]                      |            |           |
| Video Off Option                         | [Suspend - > Off]          |            |           |
| Video Off Method                         | [V/H SYNC+Blank]           |            |           |
| MODEM Use IRQ                            | [3]                        |            |           |
| Soft-Off by PWRBTN                       | [Instant-Off]              |            |           |
| Wake Up Events                           | [Press Enter]              |            |           |
|                                          |                            |            |           |
|                                          |                            |            |           |
|                                          |                            |            |           |
|                                          |                            |            |           |
|                                          |                            |            |           |
|                                          |                            |            |           |
|                                          |                            |            |           |

↑ ↓ → ← :Move Enter:Select +/-/PU/PD:Value F10:Save ESC:Exit F1:General Help F5:Previous Values F6:Fail-Safe Defeaults F7:Optimized Defaults

#### **ACPI Function**

Disabled: disables ACPI support.

Enabled: enables ACPI support.

#### **ACPI Suspend Type**

Enables S1(POS)

#### PM Control by APM

Select YES to let MS APM software to perform power management of the system.

#### Video Off Option

Monitor off timing when power management function is enabled. Standby: enters S tandby mode before monitor power is off. Doze: enters Doze mode before monitor power is off. Suspend: enters Suspend mode before monitor power is off. N/A: disables power management from monitor.

#### Video Off Method

Select a method for power management:

| V/H SYNC+Blank | To stop vertical and horizontal synchronic signal output<br>on Energy Star monitor by the BIOS. |
|----------------|-------------------------------------------------------------------------------------------------|
| Blank Screen   | The BIOS simply suspends video signal, thus saving power.                                       |
| DPMS           | BIOS will manage monitor power by means of DPMS.<br>(Default)                                   |

#### **MODEM Use IRQ**

| NA | Assign no IRQ to modem.         |
|----|---------------------------------|
| 3  | Assign modem to IRQ 3.          |
| 4  | Assign modem to IRQ 4 (Default) |
| 5  | Assign modem to IRQ 5           |
| 7  | Assign modem to IRQ 7           |
| 9  | Assign modem to IRQ 9           |
| 10 | Assign modem to IRQ 10          |
| 11 | Assign modem to IRQ 11          |

#### Soft-off by PWR-BTTN

| Instant-off | Push Soft-off button to directly switch off the system (Default)    |
|-------------|---------------------------------------------------------------------|
| Sec         | Push and hold the button for 4 sec. before the system switches off. |

### PnP/PCI Configurations

#### CMOS Setup Utility –Copyright (C) 1984-2001 Award Software Pnp/PCI Configurations

| PNP OS Installed                                                  | [Yes]                                | Item He                                                                      |
|-------------------------------------------------------------------|--------------------------------------|------------------------------------------------------------------------------|
| Resources Controlled By                                           | [Disabled]                           | Menu Level                                                                   |
| X IRQ Resources<br>X DMA Resources                                | Press Enter<br>Press Enter           | Select Yes if you are<br>using a Pluy and Play<br>Capable operating          |
| PCI/VGA Palette Snoop<br>Assign IRQ For VGA<br>Assign IRQ For USB | [Disabled]<br>[Enabled]<br>[Enabled] | System Select No if<br>you need the BIOS to<br>confiyure non-boot<br>devices |
|                                                                   |                                      |                                                                              |
|                                                                   |                                      |                                                                              |

↑ ↓ → ← :Move Enter:Select +/-/PU/PD:Value F10:Save ESC:Exit F1:General Help F5:Previous Values F6:Fail-Safe Defeaults F7:Optimized Defaults

#### **PNP OS Installed**

Default is No. If it is set to Yes, the PnP OS will re-assigns all IRQs. Set to No if no PnP OS is installed or when you want to avoid re-assignment of IRQs.

#### **Reset Configuration Data**

Resets all PnP configurations in BIOS to facilitate write in new values or recover default values.

| Disabled | Disables Reset Configuration Data. (Default) |
|----------|----------------------------------------------|
| ESCD     | Reset ESCD PnP data.                         |
| DMI      | Reset DMI data.                              |
| Both     | Reset both ESCD and DMI data.                |

#### **Resources Controlled by**

| Manual      | Enables users to manually assign traditional ISA interface in CMOS SETUP.      |
|-------------|--------------------------------------------------------------------------------|
| Auto (ESCD) | Enables BIOS to determine system resources according to PnP devices. (Default) |

#### PCI/VGA Palette Snoop

If color display is abnormal after installing MPEG, set PCI/VGA Palette Snoop to Enabled to

correct color output.

| Enabled  | Enables color correction            |
|----------|-------------------------------------|
| Disabled | Disables color correction (Default) |

#### Assign IRQ For USB

Assigns IRQ to USB Port. Default is Enabled.

#### PC Health Status

CMOS Setup Utility - Copyright (C) 1984-2001 Award Software

| Current CPU Temp.        | 25 C/77 F                                                         | Item Help           |
|--------------------------|-------------------------------------------------------------------|---------------------|
| Current System Temp.     | 46 C/114 F                                                        |                     |
| Current CPUFAN1 Speed    | 0 RPM                                                             | Menu Level >        |
| Current CPUFAN2 Speed    | 3405 RPM                                                          |                     |
| Vcore                    | 1.77 V                                                            |                     |
| 2.5V                     | 2.56V                                                             |                     |
| 3.3V                     | 3.36V                                                             |                     |
| 5V                       | <b>5.07V</b>                                                      |                     |
| 12V                      | 12.18V                                                            |                     |
|                          |                                                                   |                     |
|                          |                                                                   |                     |
|                          |                                                                   |                     |
|                          |                                                                   |                     |
|                          |                                                                   |                     |
|                          |                                                                   |                     |
|                          |                                                                   |                     |
|                          |                                                                   |                     |
|                          | PII/PD·Value F10·Save FSC·F                                       | vit F1:Conoral Holn |
| F5.Previous Values F6.F  | 1 0/1 D. Value F 10:5ave ESC:E<br>ail-Safe Defaults - F7:Ontimize | d Defaults          |
| F5.1 ICVIOUS Values F0.F | an-Sare Delautes T7.0ptimize                                      |                     |

#### PC Health Status

Current CPU Temp.

Current CPU temperature.

#### **Current System Temp.**

Current system temperature.

#### **Current CPUFAN1/FAN2 Speed**

Current fan speed (RPM/sec)

#### CPU(V)

CPU voltage (Vcore/Vcache)

Options: 3.3V, 5V and 12V.

#### Frequency/Voltage Control

CMOS Setup Utility - Copyright (C) 1984-2001 Award Software

|                                                                                                    | Frequency/Voltage Control                                         |                               |
|----------------------------------------------------------------------------------------------------|-------------------------------------------------------------------|-------------------------------|
| Auto Detect DIMM/PCI Clk<br>Spread Spectrum                                                                                | [Enabled]<br>[Disabled]                                           | Item Help                     |
| CPU Host Clock (CPU/PCI)                                                                                                   | [Default]                                                         | Menu Level >                  |
|                                                                                                    |                                                                   |                               |
|                                                                                                    |                                                                   |                               |
|                                                                                                    |                                                                   |                               |
|                                                                                                    |                                                                   |                               |
|                                                                                                    |                                                                   |                               |
| $\uparrow \psi \rightarrow \leftarrow : Move Enter: Select +/-F5: Previous Values F6: F6: F6: F6: F6: F6: F6: F6: F6: F6:$ | -/PU/PD:Value F10:Save ESC:Exi<br>Fail-Safe Defaults F7:Optimized | t F1:General Help<br>Defaults |

#### Auto Detect DIMM/PCI Clk

When DIMM or PCI slots are not in use, idle DIMM/PCI Clk may help to reduce power

consumption.

Enabled: disables all idled DIMM/PCL

Disabled: enables DIMM/PCI Clk.

#### **CPU HOST Clock (Host/PCI)**

Changes CPU external frequency when CPU FSB is a bus.

#### Load Fail-Safe Defaults

CMOS Setup Utility - Copyright (C) 1984-2001 Award Software

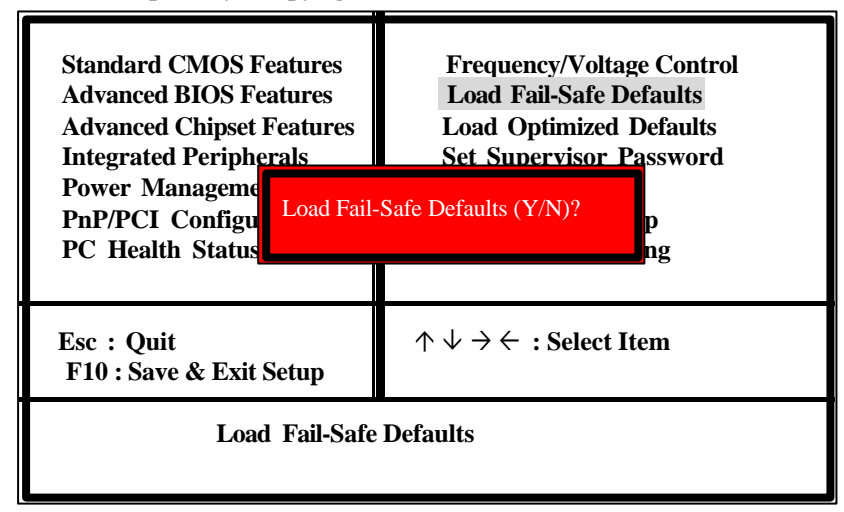

Press <Y> and <Enter> to load BIOS default values.

● You may load Fail-Safe Defaults if your system works unstably. The overall system performance may be slowed, since Fail-Safe Defaults are generally intended for basic system starts.

#### Load Optimized Defaults

CMOS Setup Utility –Copyright (C) 1984-2001 Award Software

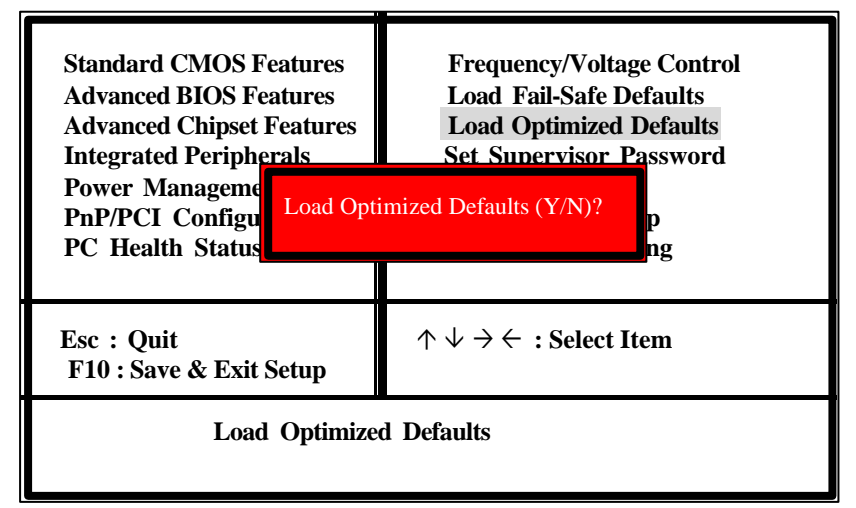

Press <Y> and <Enter> to load optimized defaults.

• Load Optimized Defaults when you want to optimize your system performance without risking system instability from changing CMOS setup.

#### Set Supervisor Password

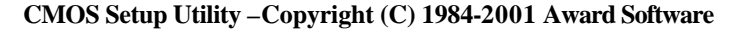

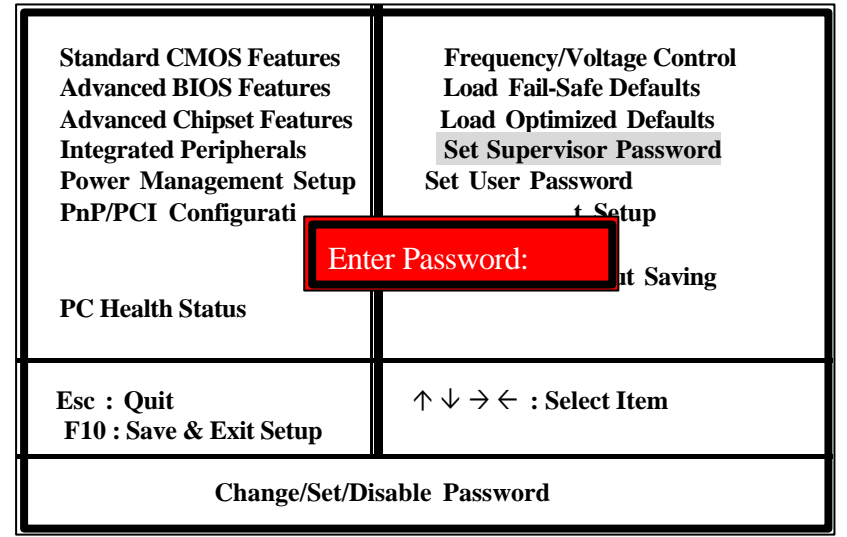

#### SUPERVISOR PASSWORD and USER PASSWORD

Both are system passwords. SUPERVISOR PASSWORD protects unauthorized entry to BIOS setup and USER PASSWORD protects unauthorized system boot. The system does not have any password. If you want password protection for your system, select the item and enter a new password, then press ENTER. Each time you enter CMOS Setup or when the system starts, the prompt Enter Password will appear on the screen. Each password should contain no more than 8 characters or symbols, and pay attention to upper and lower cases of characters. After you have entered a new password, the system will ask you to confirm the password. The system will return to the main menu after you have completed the task.

Assign the security level from the Security Option under BIOS FEATURES SETUP. If you want to shut down one of the password, enter the SUPERVISOR PASSWORD or USER PASSWORD, then enter a new password when the system prompts Enter Password and press <Enter> to replace the old password.

NB: If you forget your password, close pins 2-3 on JP4 to clear CMOS data, then close pins 1-2 again.

#### Save & Exit Setup

CMOS Setup Utility - Copyright (C) 1984-2001 Award Software

| Standard CMOS Features<br>Advanced BIOS Features<br>Advanced Chipset Features<br>Integrated Peripherals<br>Power Management<br>PnP/PCI Configura<br>PC Health Status | Frequency/Voltage Control<br>Load Fail-Safe Defaults<br>Load Optimized Defaults<br>Set Supervisor Password<br>MOS and EXIT (Y/N)?Y |
|----------------------------------------------------------------------------------------------------|----------------------------------------------------------------------------------------------------|
| Esc : Quit<br>F10 : Save & Exit Setup                                                                                                    | $\downarrow \rightarrow \leftarrow :$ Select Item                                                                                  |
| Save Data to                                                                                                    | CMOS                                                                                                    |

After you have completed all the changes, select SAVE AND EXIT SETUP and press <Enter> to save all changes to the CMOS.

#### Exit Without Saving

CMOS Setup Utility –Copyright (C) 1984-2001 Award Software

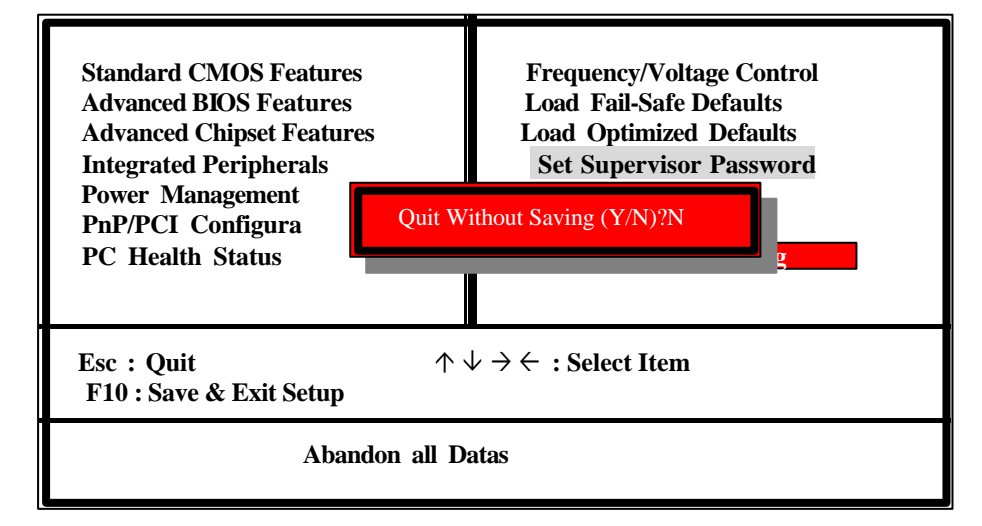

If you do not want to make any change to the CMOS Setup, select EXIT WITHOUT SAVING and press <Enter>.

# **Chapter 5 Drivers Installation**

Attention: Please follow all instructions on the screen to avoid unnecessary problems during system software installation.

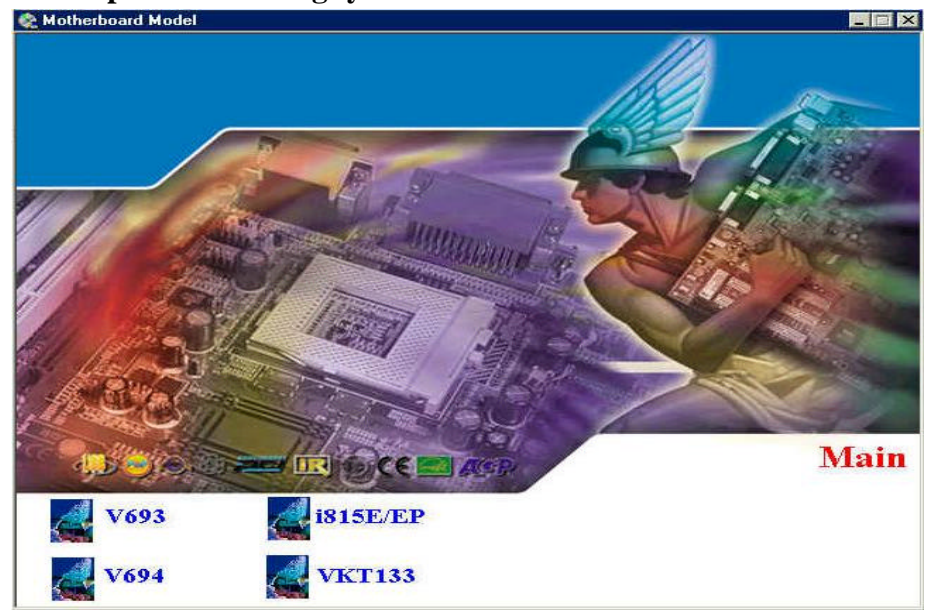

Figure 1 Click V694 mainboard.

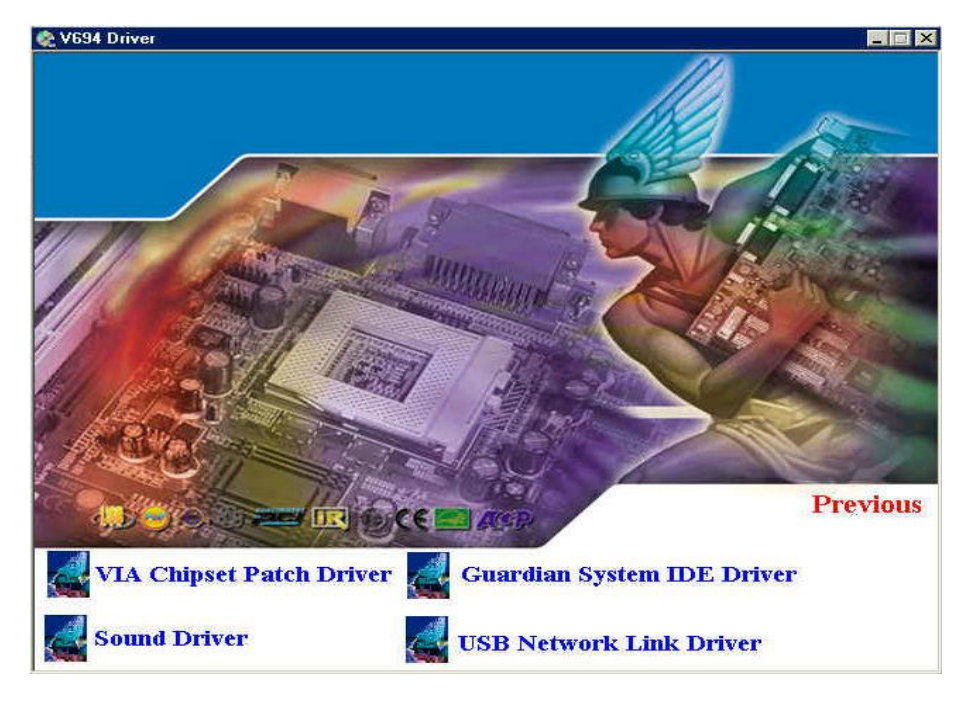

Figure 2

V694 mainboard driver menu.

### VIA Chipset Patch Driver:

Click the VIA Chipset Patch Driver item on menu to install chipset drivers as shown in Figure 3 – Figure 12

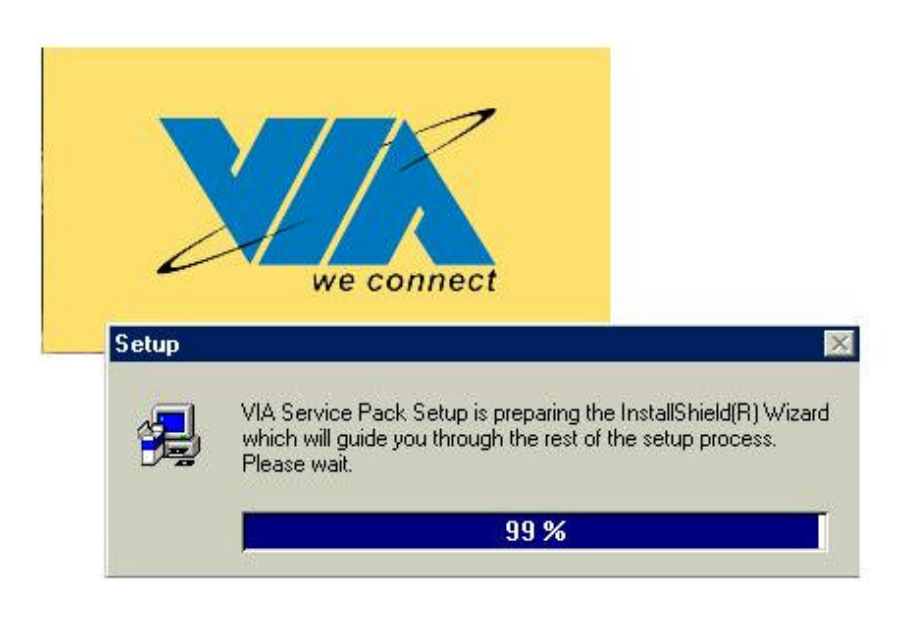

Figure 3

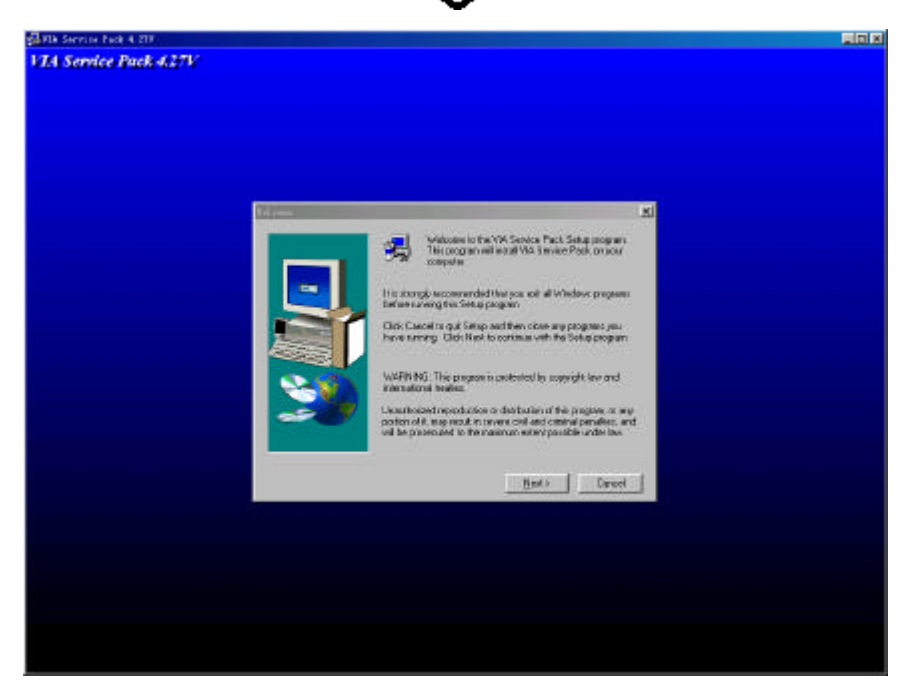

Figure 4

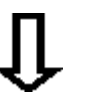

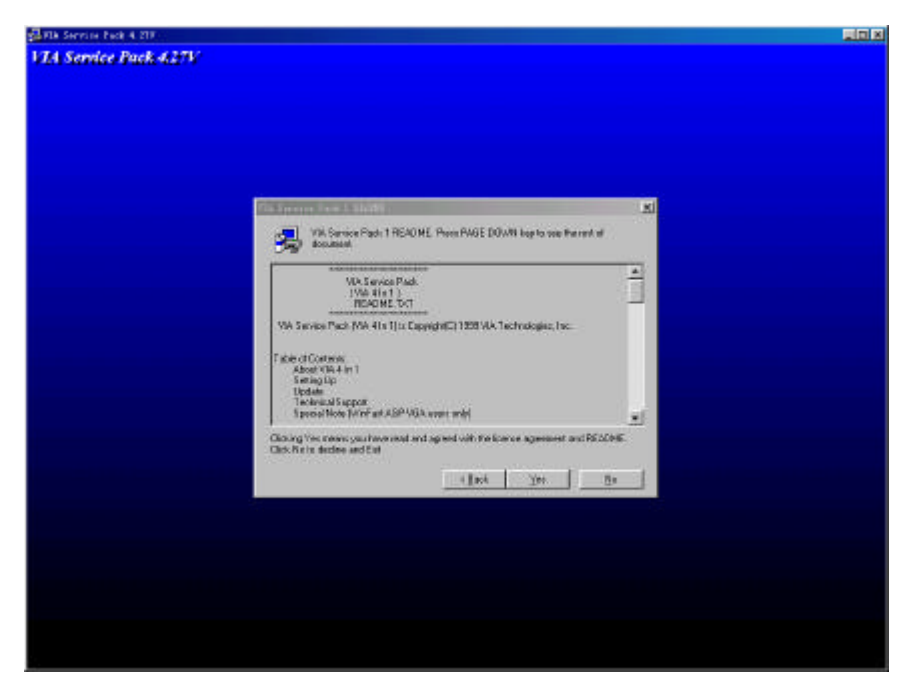

Figure 5

Driver installation notes.

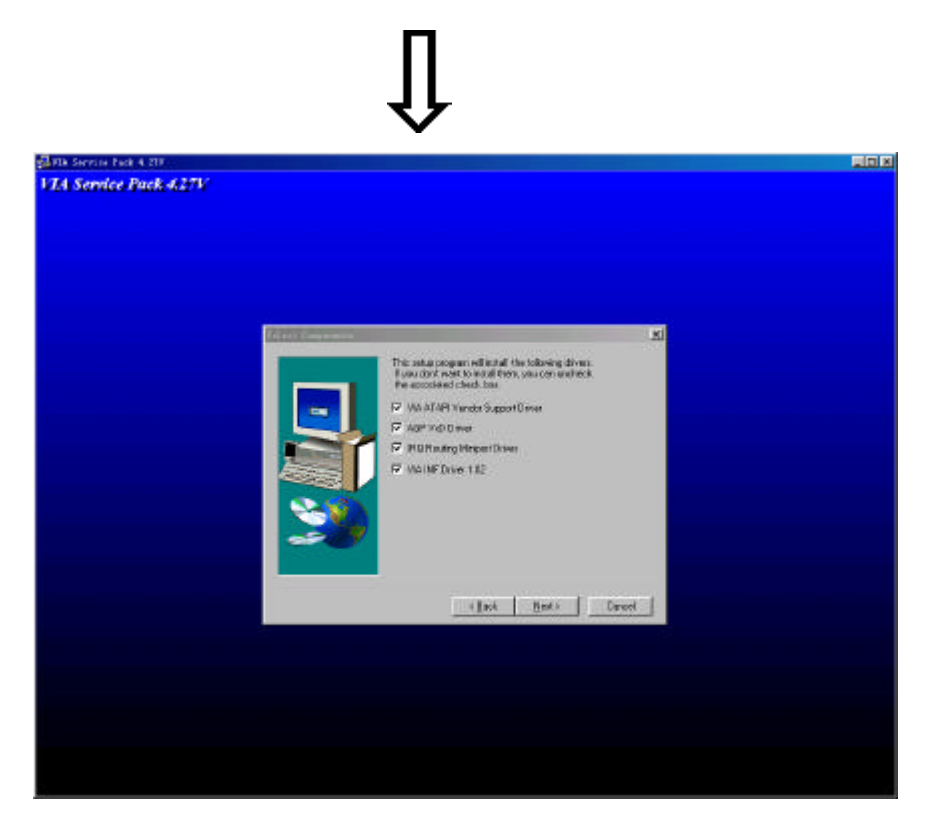

Figure 6 Select drivers to be installed.

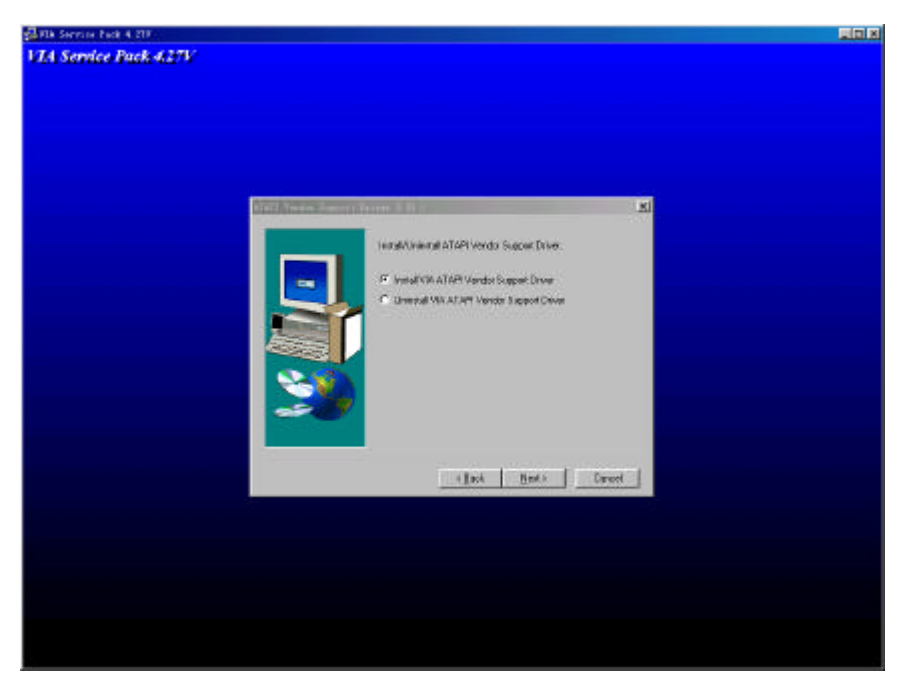

Figure 7

Install/Uninstall ATAPI Vendor Support Driver

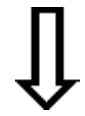

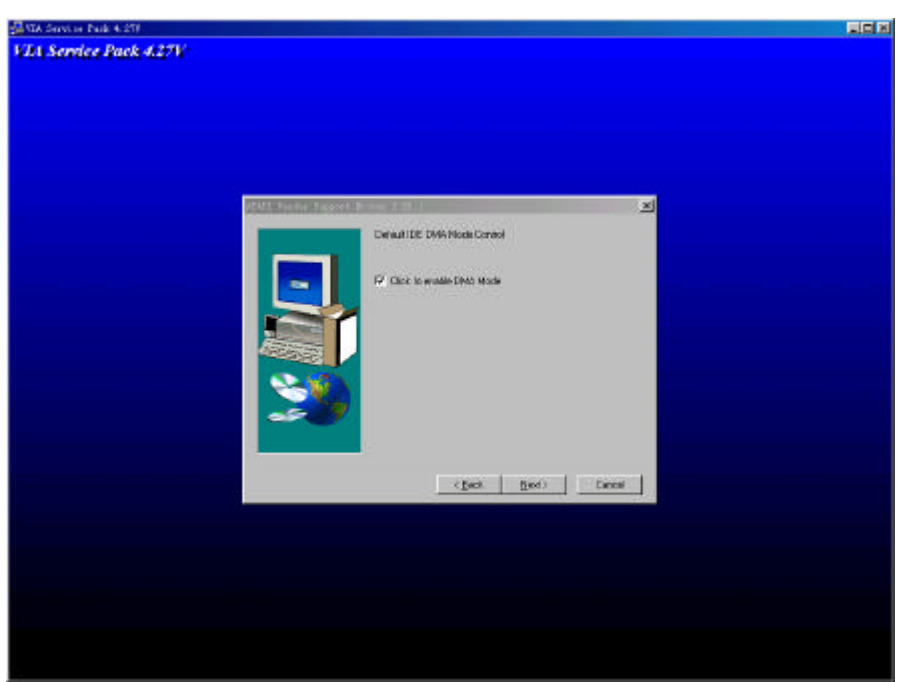

Figure 8 Enable or disable DMA mode.

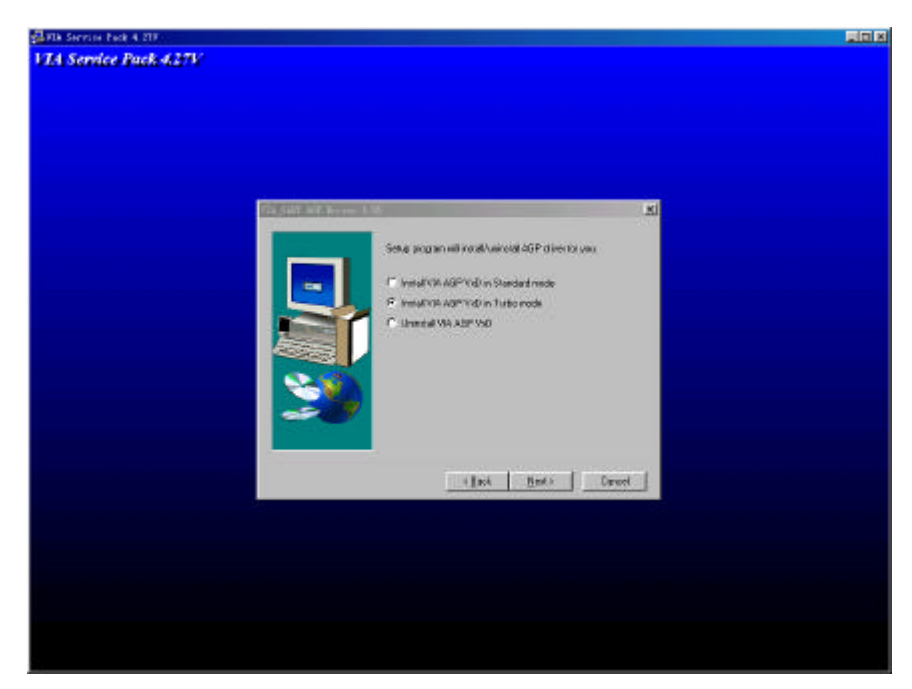

Figure 9

Select AGP mode

# Û

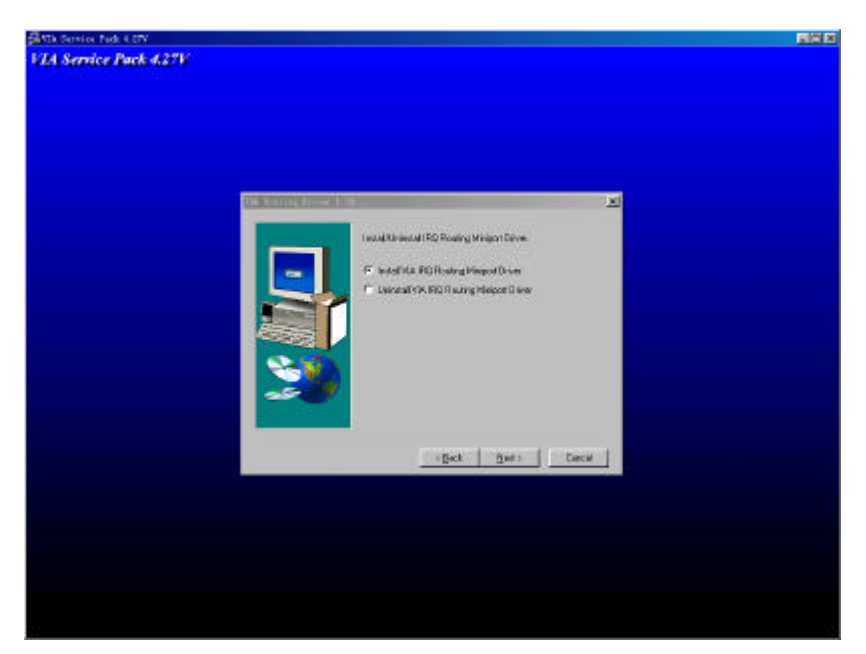

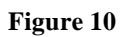

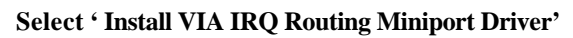

Û

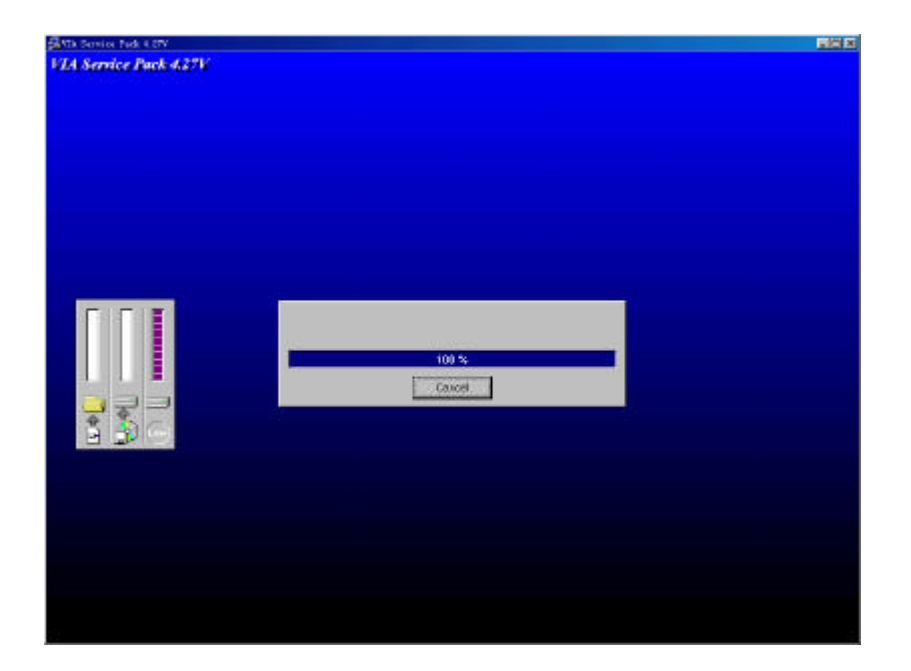

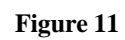

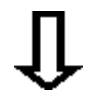

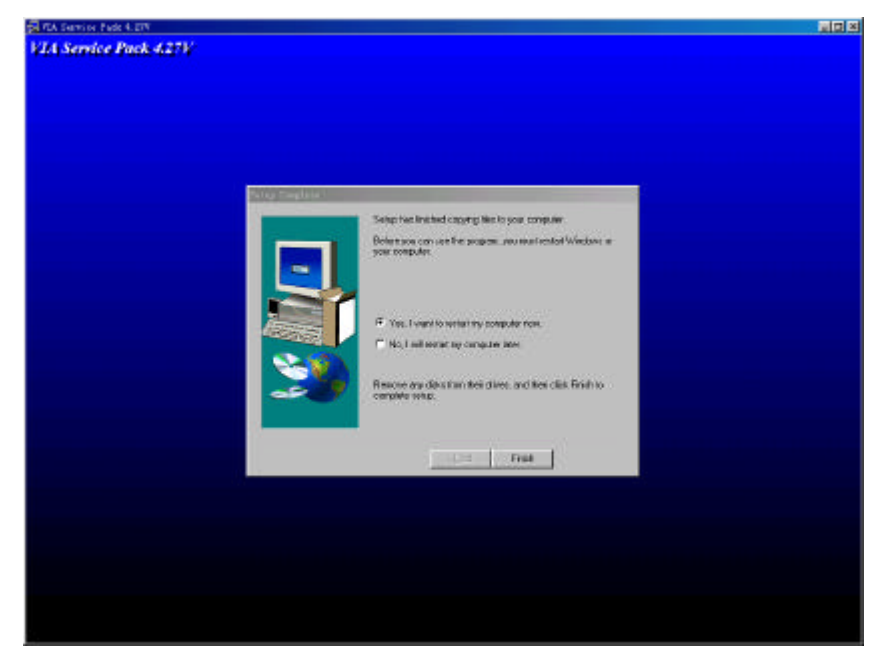

Figure 12

Restart the system to complete driver installation.

### Sound Card Driver Installation

### Figure 13 – Figure 17

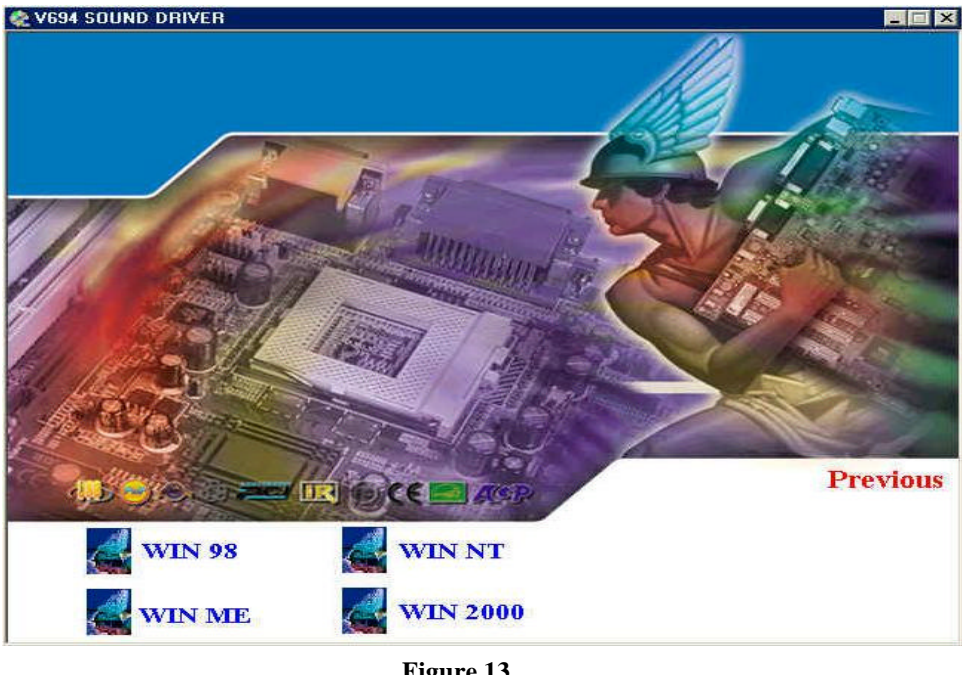

Figure 13

Select the version your OS.

|         | Û                                                |                      |
|---------|--------------------------------------------------|----------------------|
| noose S | etup Language                                    |                      |
| 1       | Select the language for th<br>the choices below: | is installation from |
|         | English                                          | <u>.</u>             |
|         | οκ                                               | Cancel               |

Figure 14

Select language support.

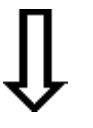

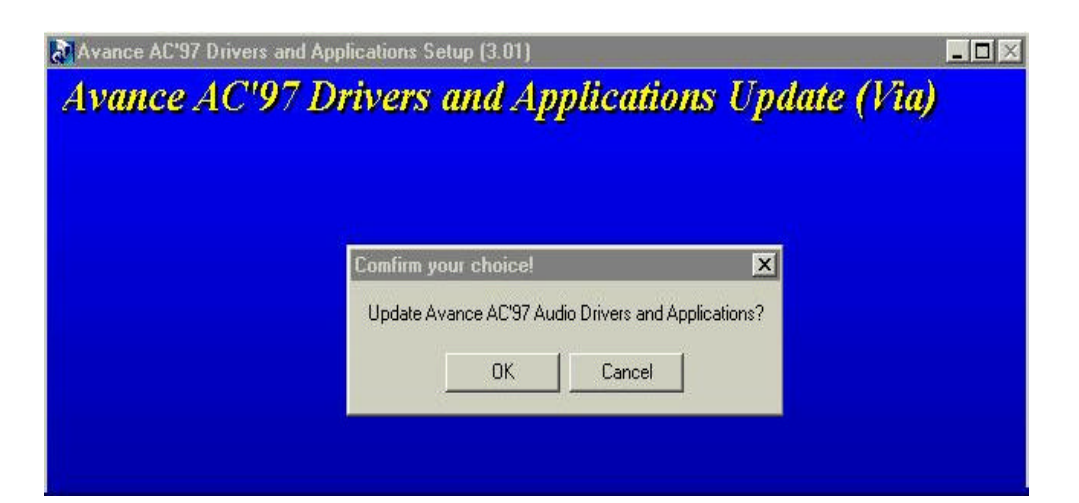

Figure 15

Click 'OK' to install AC' 97 Codec Driver and applications for VIA chipset.

| ance AC'97 Drivers a    | and Applications Setup                        | (3.01)             |                   |   |
|-------------------------|-----------------------------------------------|--------------------|-------------------|---|
| Setup Status            |                                               |                    |                   | S |
| Avance AC'97 Drivers    | and Applications Setup is p                   | erforming the requ | ested operations. |   |
| Installing: Installing/ | Updating drivers (Wait for<br>ack\alsrack.exe | about 10 seconds   | )                 |   |
| C:\Program Files\AlsRa  |                                               |                    |                   |   |
| U:\Program Files\AlsRa  | 80%                                           |                    |                   |   |
| U: \Program Files\AlsRa | 80%                                           |                    |                   |   |
| U:\Program Files\AlsRa  | 80%                                           |                    |                   |   |

Figure 16

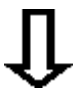

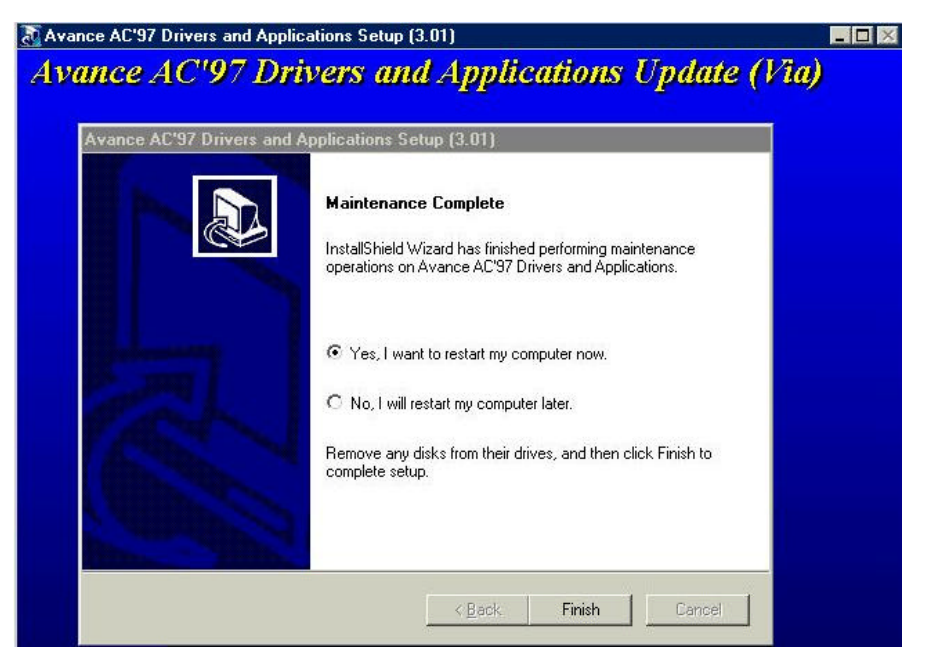

Figure 17

Restart the system to complete sound card driver installation.

### **Guardian System IDE Driver Installation**

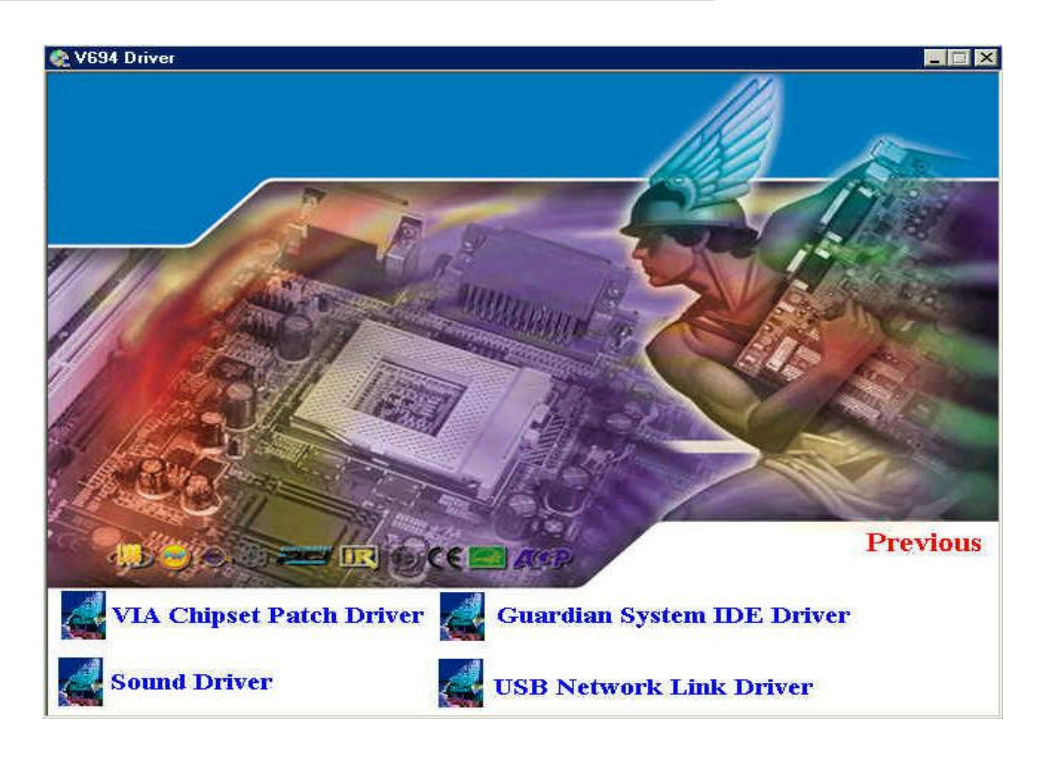

Figure 18 Click Guardian System IDE Driver to install the Guardian System.

# Chapter 6. Easy Net Setup and Application

Easy Net Specification

- USB host to host communication
- Standard Windows Explorer user interface
- Maximum Data transfer rate: Over 5 Mbps.
- Construct USB Network up to 17 PCs
- Support TCP/IP, NetBEUI, IPX/SPX protocols
- Full NDIS driver implementation
- Single cable solution for network communication
- No external power needed
- USB full speed connection
- PnP for easy use
- Support power management
- Suitable for SOHO and mobile network environment.
- Compliant with USB specification version 1.1
- Patent pending

# Easy installation Guide

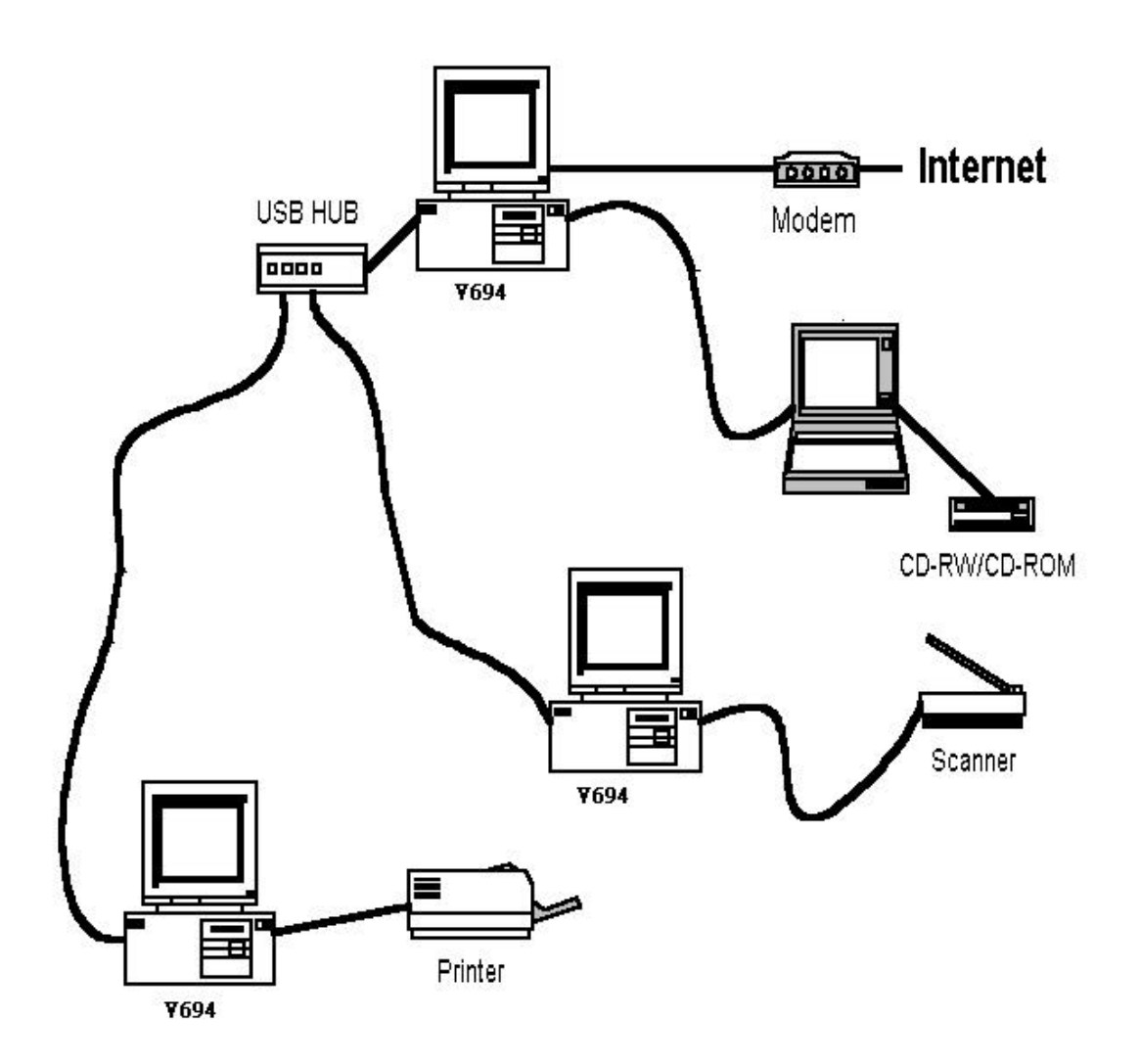

Easy Net USB link enables quick resources share.

### Driver Installation and Setup

Figure 19 – Figure 29

| etup                                                              | ×                                                                                                    |
|-------------------------------------------------------------------|----------------------------------------------------------------------------------------------------|
|                                                                   | This Program supports Microsoft Windows<br>98/ME and 2000.<br>The current Driver Version is 1.5.0.0 !!<br>Now! The Program will install Win_98 or Win_ME Driver |
|                                                                   | Next > Cancel                                                                                                    |
|                                                                   | Figure 19                                                                                                    |
| Choose Destination Location<br>Select folder where Setup will in: | stall files.                                                                                                    |
| Setup will install USB-USB Netw                                   | ork Bridge v1.5.0.0 in the following folder.                                                                                                    |
| To install to this folder, click Nex<br>another folder.           | t. To install to a different folder, click Browse and select                                                                                                    |
| Destination Folder                                                |                                                                                                    |
| C:\\USB\USB-USB Network                                           | Bridge v1.5.0.0                                                                                                    |
| stallShield                                                       |                                                                                                    |
|                                                                   | < <u>B</u> ack <u>Next&gt;</u> Cancel                                                                                                    |
|                                                                   | Figure 20                                                                                                    |
|                                                                   |                                                                                                    |

| Setun      | X                                                                                                    |
|------------|----------------------------------------------------------------------------------------------------|
| Setup      | Status                                                                                                    |
| USB        | -USB Network Bridge v1.5.0.0 Setup is performing the requested operations.                                  |
|            |                                                                                                    |
| Insta      | alling.                                                                                                    |
| C:\        | \\ACA86100-5677-11D4-ADCE-0050BABCD810}\data1.cab                                                           |
|            | 30%                                                                                                    |
|            |                                                                                                    |
|            |                                                                                                    |
|            |                                                                                                    |
| Install5hi |                                                                                                    |
|            |                                                                                                    |
|            | Figure 21                                                                                                   |
|            |                                                                                                    |
|            | ſĹ                                                                                                    |
| uestion    |                                                                                                    |
| ? Th       | e USB-USB Bridge Protocol allows USB-USB network to access all other networks from your                     |
| WA         | twork card.<br>RNING:USB-USB Bridge Protocol must not be installed on more than one computer on the USB-USB |
| ne<br>Do   | twork.                                                                                                    |
|            |                                                                                                    |
|            | YES NO                                                                                                    |
|            | Figure 22                                                                                                   |
|            | Select 'Yes'.                                                                                               |
|            | ĮĻ                                                                                                    |
|            | Copy file                                                                                                   |
|            | Source<br>C:\Windows\System\Secur32.DLL                                                                     |
|            | Target                                                                                                    |
|            | C. Wildowstaysterniaecuraz. DEL                                                                             |
|            | cancel                                                                                                    |
|            | Figure 23                                                                                                   |
|            |                                                                                                    |
|            | V                                                                                                    |

| uestion                                  |                                                                                                    |
|------------------------------------------|----------------------------------------------------------------------------------------------------|
| Do you w.<br>The Item                    | ant to set the IP Address for USB Network Adapt<br>is TCP/IP -> USB-USB Network Bridge Adapter<br>Yes <u>N</u> o                                                                 |
|                                          | Figure 24                                                                                                    |
|                                          | Select 'Yes'.                                                                                                    |
|                                          | Û                                                                                                    |
| etwork                                   | •                                                                                                    |
| Configuration Iden                       | tification Access Control                                                                                                    |
| Window<br>compute<br>compute<br>descript | is uses the following information to identify your<br>or on the network. Please type a name for this<br>er, the workgroup it will appear in, and a short<br>ion of the computer. |
| Lomputer name:                           | Ined                                                                                                    |
| W <u>o</u> rkgroup:                      | domain                                                                                                    |
|                                          |                                                                                                    |
| Computer<br>Description:                 |                                                                                                    |
| Co <u>m</u> puter<br>Description:        |                                                                                                    |
| Co <u>m</u> puter<br>Description:        |                                                                                                    |
| Computer<br>Description:                 |                                                                                                    |
| Computer<br>Description:                 |                                                                                                    |
| Computer<br>Description:                 |                                                                                                    |

Figure 25

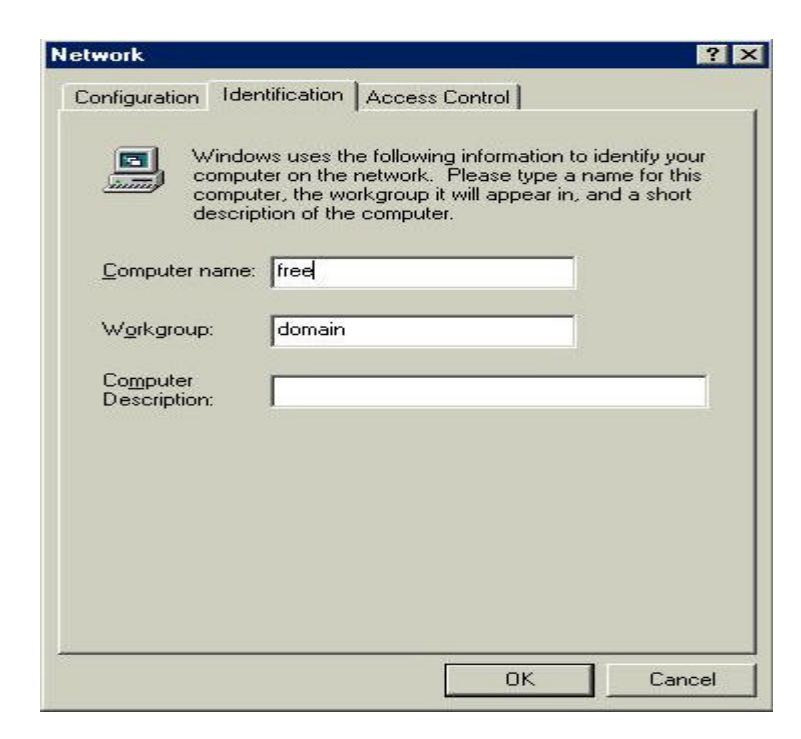

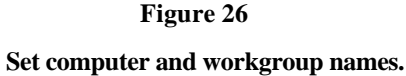

Network ? × Configuration | Identification | Access Control | The following network components are installed: NetBEUI -> Dial-Up Adapter \* NetBEUI -> USB-USB Network Bridge Adapter
 TCP/IP -> Dial-Up Adapter TCP/IP -> USB-USB Network Bridge Adapte Y USB-USB Network Bridge -> Dial-Up Adapter ¥, -4 + Add. Remove Properties Primary Network Logon: -Microsoft Family Logon File and Print Sharing.. Description  $\mathsf{TCP}/\mathsf{IP}$  is the protocol you use to connect to the Internet and wide-area networks. OK Cancel

Figure 27

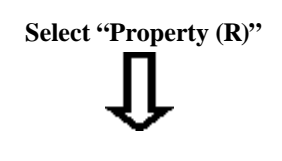

| Bindings                                                                               | Adv                                       | Advanced                                      |                                              | etBIOS                              |
|----------------------------------------------------------------------------------------|-------------------------------------------|-----------------------------------------------|----------------------------------------------|-------------------------------------|
| DNS Configuration                                                                      | Gateway                                   | WINS Co                                       | nfiguration                                  | IP Address                          |
| An IP address can b<br>If your network does<br>your network admini<br>the space below. | be automal<br>s not autor<br>istrator for | ically assigr<br>natically ass<br>an address, | ned to this c<br>ign IP addre<br>and then ty | omputer.<br>esses, ask<br>epe it in |
| C <u>O</u> btain an IP a                                                               | iddress aut                               | omatically                                    |                                              |                                     |
| Specify an IP                                                                          | address:                                  |                                               |                                              |                                     |
| <u>I</u> P Address:                                                                    | 192                                       | .168.1                                        | 0.0                                          |                                     |
| S <u>u</u> bnet Mask                                                                   | 255                                       | . 255 . 25                                    | 5.0                                          |                                     |
|                                                                                        |                                           |                                               |                                              |                                     |
| Detect connect                                                                         | ction to ne                               | twork media                                   | 1                                            |                                     |
|                                                                                        |                                           |                                               |                                              |                                     |
|                                                                                        |                                           |                                               |                                              |                                     |
|                                                                                        |                                           |                                               |                                              |                                     |

Figure 28

Set IP address.

Ex.: Host address: 192.168.10.1

Client address: 192.168.10.2

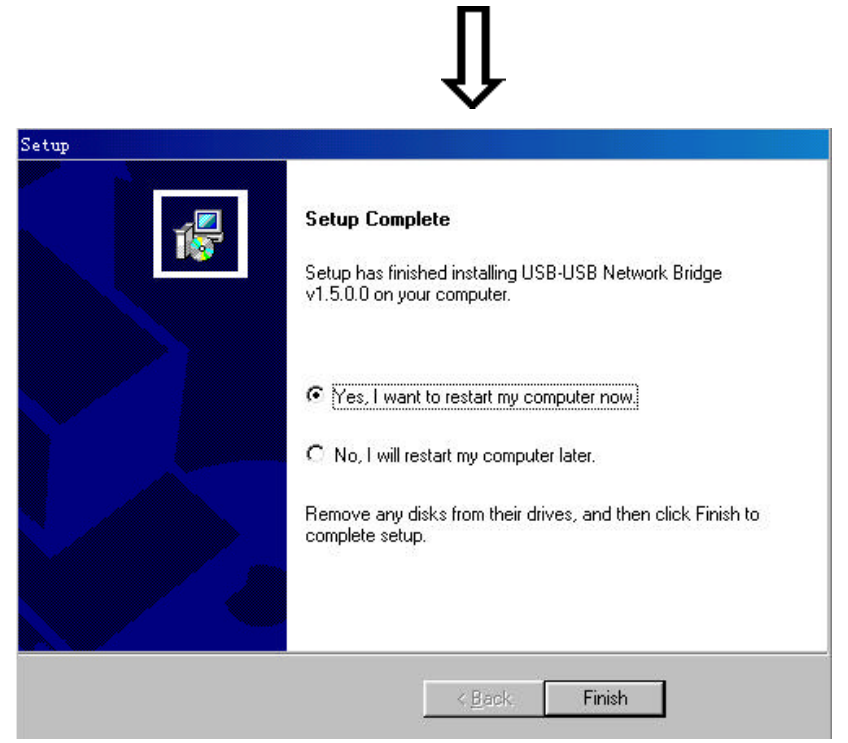

Figure 29

# Appendix: BIOS Upgrade

#### **BIOS Upgrade Procedure**

- ✓ Check BIOS manufacturer (AMI or Award)
- ✓ Copy the AWDFLASH.exe (\>\BIOSTOOL) on the Installation CD and BIOS

data to a directory in your hard drive.

- Ex: C:\>BIOSTOOL\ (C: hard drive code; /BIOSTOOL/ directory name.)
- ✓ Restart the system to MS-DOS or Command prompt only, enter the BIOS upgrade data directory.
- ✓ Run AWDFlash.exe to upgrade BIOS
   Ex. C:\BIOSTOOL\' AWDFlash<BIOS data>
- ✓ **Restart your system**
- Note: ask for the latest BIOS from your dealer.